# **IMAGENICS**

# dvi frame synchronizer RS-1550A

取扱説明書

お買い上げありがとうございます。

RS-1550A は、パソコンの DVI-D 信号などを、ユーザーが指定した解像度へ全自動で変換します。また、本機 前段のスイッチャーで切り替えられた映像をシームレスに繋ぐ機能があり、この時ワイプやフェーダーなど のトランジション効果を加えられます。また、HDMI 互換動作が可能で HDCP 機能にも対応しています。 この取扱説明書をよくご覧になった上、保証書と共に本書をいつでも見られる場所に保管ください。

# 安全にお使いいただくために

本機は、安全に十分配慮して設計されています。しかし、誤った使い方をすると火災や感電などにより人身 事故になることがあり危険です。事故を防ぐために次のことを必ずお守りください。

絵表示について

この取扱説明書には、安全にお使いいただくためのさまざまな絵表示をしてあります。 その表示を無視して、誤った取扱をすることによって生じる内容を次の様に区分しています。 内容をよく理解してからお読みください。

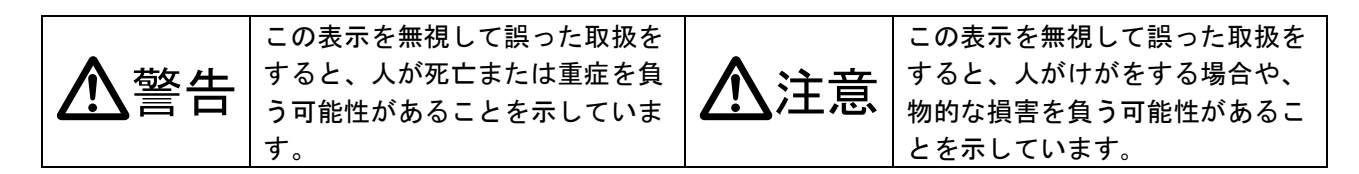

絵表示の意味(絵表示の一例です)

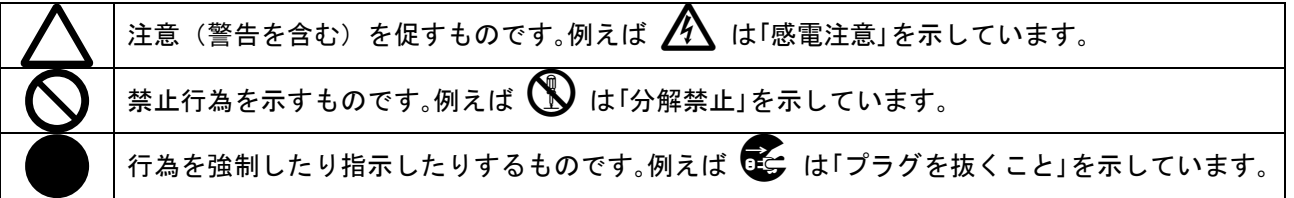

| ▲警告                                                                                                    |            |
|----------------------------------------------------------------------------------------------------|------------|
| 本機は日本国内専用です。交流100V、50Hz·60Hzの電源でご使用ください。指定<br>以外の電源を使用すると、火災の原因になることがあります。                                                                                           | 0          |
| 電源コードを傷つけないでください。電源コードを加工したり、傷つけたり、重いものをのせたり、引っ張ったりしないでください。また、熱器具に近づけたり加熱したりしないでください。火災や感電の原因となることがあります。万一電源コードが傷んだら、当社サービス窓口に修理をご依頼ください。                           | $\otimes$  |
| ラックマウント作業などで、一時的に本機のカバーを外す時は、必ず電源コードを抜いた状態<br>で作業してください。また、不用意に内部の部品には触れないでください。内部に溜まってい<br>る電気で感電し、静電気等で内部を損傷する場合があります。                                             |            |
| 内部に水や異物を入れないでください。火災や感電の原因となることがあります。万一、水や<br>異物が入った時は、すぐに本体の電源スイッチを切り電源プラグをコンセントから抜き、当社<br>サービス窓口にご相談ください。                                                          |            |
| 本機から煙や異音が出る、異臭がするなどの異常な状態で使用を続けると、火災や感電の原因<br>になることがあります。異常が発生したら直ちに電源を切り、電源プラグをコンセントから抜<br>いて当社サービス窓口にご相談ください。                                                      |            |
| 雷が鳴りだしたら、電源プラグに触れないでください。<br>感電の原因となることがあります。                                                                                                    |            |
| 直射日光の当たる場所や、湿気、ほこり、油煙、湯気の多い場所には置かないでください。<br>上記の様な場所に置くと、火災や感電の原因になることがあります。                                                                                         | $\bigcirc$ |
| 他の機器や壁、家具、ラック面との間にはすき間をあけてください。布などをかけたり、じゅうたんやふとんなど柔らかいものの上に置いたりしないでください。放熱をよくするため、他の機器との間は少し離してください。ラックなどに入れる場合は本機とラック面、他の機器との間にすき間をあけてください。過熱して火災や感電の原因になることがあります。 | $\otimes$  |

| ▲注意                                        |   |
|--------------------------------------------|---|
| 安定した場所に設置してください。ぐらついた台の上や傾いたところなどに置くと、落下   | 0 |
| によりけがの原因になることがあります。                        | 0 |
| 長期間の使用において内部にほこりが溜まると、火災や感電の原因となることがあります   |   |
| ので定期的に内部の清掃をすることをお勧めします。当社サービス窓口にご相談くださ    | U |
| ιν <sub>°</sub>                            |   |
| 本機をご使用の際は、使用温湿度範囲をお守りください。保存される場合は保存温湿度範   |   |
| 囲を守って保存してください。                             | Ð |
| 電源プラグの抜き差しはプラグの部分を持って行ってください。電源プラグを抜く時はコ   |   |
| ードを引っ張らずに、プラグの部分を持って抜き差ししてください。 コードが傷つき火災  |   |
| や感電の原因になることがあります。                          |   |
| 濡れた手で電源プラグにさわらないでください。                     |   |
| 感電の原因になることがあります。                           |   |
| 定期的に電源プラグのチェックをしてください。                     |   |
| 電源コンセントにプラグを長期間差し込んだままにしておくと、その間にほこりやゴミが   |   |
| たまってきます。さらに空気中の水分などを吸湿すると、電気が流れやすくなるため(ト   |   |
| ラッキング現象) プラグやコンセントが炭化し、時には発火の原因になることがあります。 | • |
| 事故を防ぐため定期的に電源プラグがしっかりささっているか、ほこりが付いていないか   |   |
| などを点検してください。                               |   |
| 移動させる時、長時間使わない時は電源プラグを抜いてください。             |   |
| 電源プラグを差し込んだまま移動させると、電源コードが傷つき、火災や感電の原因にな   |   |
| ることがあります。長期間使用しない時は安全のため、電源プラグをコンセントから抜い   |   |
| てください。差し込んだままにしていると火災の原因となることがあります。        |   |
| お手入れの時は、電源プラグを抜いてください。                     |   |
| 電源プラグを差し込んだままお手入れすると、感電の原因になることがあります。      |   |
| 分解、改造などをしないでください。感電の原因となることがあります。内部の点検や修   |   |
| 理は当社のサービス窓口にご依頼ください。                       |   |

正常な使用状態で本機に故障が発生した場合は、当社は本機の保証書に定められた条件に従って修理いたし ます。但し、本機の故障、誤動作、不具合、あるいは停電などの外部要因により通信、録画、再生などにお いて利用の機会を逸したために生じた損害などの付随的損失の補償につきましては、当社は一切その責任を 負いかねますので、予めご了承ください。 ----- 目 次 -----

| 安全にお使いいただくために                          | 1 |
|----------------------------------------|---|
| RS-1550A の特長                           | 4 |
| 1. ファーストセットアップ( <b>必ずお読みください!)</b>     | 5 |
| 1-1.メモリーコンフィグ操作(工場出荷状態に戻す、出力信号の強制変更)   | 5 |
| 1-2.本機の出力解像度とカラー形式の選択                  | 5 |
| 1-3.入力信号形式の設定                          | 6 |
| 1-4.本機のコピーガード信号(HDCP)対応について            | 6 |
| 2. メニュー調整項目早見表                         | 7 |
| 3. 前面パネルの説明                            | 1 |
| 4. 背面パネルの説明                            | 1 |
| 5. 基本操作方法                              | 1 |
| 5-1.操作方法全般について                         | 1 |
| 5-2.出力解像度とカラー形式の切り替え方法                 | 1 |
| 5-3.入力映像信号形式とアスペクト比の切り替え方法             | 1 |
| 5-4. 拡大縮小ズーム機能とトリミング機能の使用方法            | 1 |
| 5-5.内蔵テストパターンについて                      | 1 |
| 5-6.キーロック機能について                        | 1 |
| 6. 応用操作方法                              | 1 |
| 6-1.入力映像の画質調整(各種映像プロセス調整)              | 1 |
| 6-2.擬似シームレス動作設定と入力映像へのフレームロック動作について    | 1 |
| 6-3. アスペクト比 5∶4 の映像除外機能                | 2 |
| 6-4.入力映像のフィルム・プルダウン動作について              | 2 |
| 6-5. 入力映像の EDID エミュレーション機能設定について       | 2 |
| 6-6.送りケーブル補償機能の設定方法                    | 2 |
| 6-7.出力バックカラーの設定方法                      | 2 |
| 6-8.インタレースフリッカー抑圧機能について                | 2 |
| 6-9.マルチ画面対応と映像の 90 度回転機能について           | 2 |
| 6-10.その他のシステム設定項目について                  | 2 |
| 6-10-1.HDMI 音声の遅延設定について                | 2 |
| 6-10-2.出力映像へのアスペクト強制フル表示について           | 2 |
| 6-10-3.出力映像の一時フルアスペクト表示機能押しボタン動作について - | 2 |
| 6-10-4.出力映像の一時フリーズ機能押しボタン動作について        | 2 |
| 6-10-5.出力映像のRGBカラーバランス調整機能について         | 3 |
| 6-10-6.入力無信号時の出力信号 OFF 機能について          | 3 |
| 7. ステータスのオンスクリーン表示について                 | 3 |
| 8. バックアップメモリーの内容について                   | 3 |
| 8-1.入力信号解像度別にメモリーされる調整内容について           | 3 |
| 8-2.システムデータとして共通にメモリーされる調整内容について       | 3 |
| 9. ラックマウントについて                         | 3 |
| 10.主な仕様                                | 3 |

### RS-1550A の特長

RS-1550Aは、DVI-Dシングルリンクで接続可能なパソコンやWSの信号、HDMI信号をコネクタ変換したハイ ビジョン信号やスタンダード信号などを、予め選択されている出力解像度へ全自動で変換処理し、シーム レスに映像を繋げます。

# 主な特長

- 入力映像は、DVI-D シングル規格に準拠し、25MHz~165MHz までのデジタル RGB 信号または YPBPR 色差信号に対応します。家庭用ハイビジョンカメラやブルーレイ等の機器からの HDMI 信号を直接 入力することも可能です。(注 1)
- 入力信号部に、EDIDエミュレーション機能があります。これにより、パソコンとの直接接続におい て意図するネイティブ解像度をパソコン側へ要求することができます。
- スタンダードおよびハイビジョン映像などのインタレース系テレビ信号には、最新の斜め線補間強 化型の3次元動き適応型プログレッシブ変換機能が動作します。
- 外部スイッチャーによる入力信号の切り替え変化に即座に対応する、擬似シームレス機能を搭載しています。(フリーズ・ワイプ・スライド・フェードイン/アウト繋ぎ型)(注 2)
- 出力映像の90度回転機能と、マルチ画面対応機能が有ります。
- D2, D3, D5 等の CEA-861D 規格準拠の HDMI 互換映像信号を出力可能です。これにより、民生テレビの HDMI 端子へ、DVI-D⇔HDMI 変換ケーブル等を使用して直接接続が可能です。(注1)
- D2, VGA~WUXGA, 2K CINEMA まで、ワイド系を含む計 21 種類の出力解像度に対応します。(VESA または CEA-861D 規格準拠)
- 出力系統別に、送りケーブル補償機能があります。
- 入力解像度毎に、高精度なバリアブル拡大縮小ズーム機能や、任意位置のトリミング機能があります。また、各種ノイズリダクション機能を含む豊富なデジタルプロセス調整機能もあります。
- 入力解像度毎に記憶可能な自動バックアップメモリー機能があります。入力解像度の種類をきめ細かく判定し、自動判別してメモリーします。バックアップ寿命はほぼ半永久に保持します。
- EIA 1U ハーフサイズの小型低消費電力型です。(当社比) (注 3)
  - 注1: 本機は HDCP 対応です。入力に HDCP 処理(著作権保護)された信号を入力した場合、出力に接続される 表示機器も HDCP に対応している必要があります。また、エンベデット音声はリニア PCM のステレオ 2ch のみの対応となります。
  - 注 2: 100%の精度を保証するものではありません。極めて稀ですが、入力信号状況等により映像に若干のノイ ズが見える場合があります。但し、RS-1550Aの出力する同期信号は常に安定しています。なお、弊社製 のスイッチャー以外との組み合わせ接続では、これらの機能は正常に動作しない場合があります。
  - 注 3: ラックマウントには、別売の MK-100 が必要です。1 台の MK-100 で EIA 1U スペースへ、RS-1550A を1 または2 台のラックマウントが可能です。

|       | 同 | 梱 | 品 |        |
|-------|---|---|---|--------|
| 取扱説明書 |   |   |   | 1部(本書) |
| 保証書   |   |   |   | 1 部    |
| 電源コード |   |   |   | 1本     |
|       |   |   |   |        |

万一、不足しているものがある場合は直ちに弊社営業所までご連絡ください。

1. ファーストセットアップ(必ずお読みください!)

必要な性能を得るには、少なくとも次の項目にご注意ください。

# 1-1.メモリーコンフィグ操作(工場出荷状態に戻す、出力信号の強制変更)

本機は、大変多くの機能と出力解像度を装備しており、これらの機能の不適切な組み合わせによって、 意図しない動作になる(例えば、映像が黒や任意の色に変化する、表示器が表示できなくなる)ことが 考えられます。

この様な場合、考えられる原因を1つ1つ解除(調整)して行くことが困難な場合、または、本機のオ ンスクリーン表示が見えなくなってしまった場合などは、メモリーコンフィグ画面を強制表示させ、必 要に応じて工場出荷状態に戻すことや、出力解像度等を変更することができます。

この画面は、全ての DVI/HDMI 表示機器で表示可能な VGA 解像度(640x480)のモノクロ信号です。

メモリーコンフィグ画面に入るには、フロントの MENU と RET/ENT 押しボタンを同時押ししながら電源 を入れます。以下の画面が表示されたら、押しボタンを開放します。

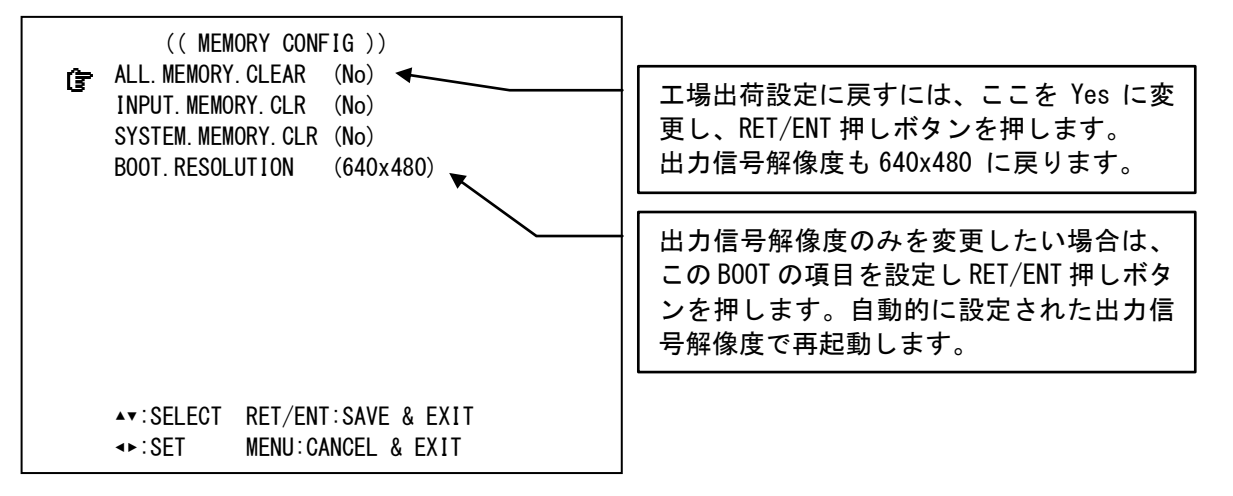

☞ マークを設定したい項目に、フロントの SET 上下押しボタンで合せ、SET 左右押しボタンで項目を 変更します。最後にフロントの RET/ENT 押しボタンを押すと、変更された内容を保存し、RS−1550A が自 動的に再起動します。

工場出荷設定(ALL. MEMORY. CLEAR)他、初期化するバックアップ項目を選択することもできます。 また、出力信号解像度のみを変更することもできます。

INPUT. MEMORY とは、入力解像度毎に記憶されるメモリー内容の事で、クリアすると、全ての入力解像度の内容がクリアされます。

SYSTEM. MEMRY とは、出力解像度情報や、入力解像度に関係無く共通してメモリーされている内容です。

# 1-2. 本機の出力解像度とカラー形式の選択

工場出荷設定時は出力解像度が 640 x 480、フォーマットは、RGB (0-255)に設定されています。表示機 器側の仕様に合わせて、5-2. 出力解像度とカラー形式の切り替え方法を参照し、本機の出力解像度とカ ラー形式を変更します。通常の DVI-D 接続でのフォーマットは RGB (0-255)形式です。また HDMI 表示機 器でもこの設定で問題ありません。特殊な機器と接続する場合のみ、YPBPR 系形式に変更することも可 能です。 次に 5-5. 内蔵テストパターンについて を参照し、本機の内蔵テストパターンを表示させ、表示機器側 とベストな表示となる様に予め表示機器側を調整します。通常、本機の出力解像度と表示機器のリアル ピクセル表示解像度を合わせます。

また、表示器が表示できない出力解像度に誤って変更してしまった場合、オンスクリーンメニューが表示されなくなり、以降の調整が不能となる場合が考えられます。この場合は、1-1.メモリーコンフィグ操作(工場出荷状態に戻す、出力信号の強制変更)を参照し、表示器が表示できる出力解像度へ変更してください。

# 1-3.入力信号形式の設定

通常の DVI-D 信号の入力信号形式は RGB (0-255) です。HDMI 信号の場合は通常自動で切り替わります。また、画面アスペクト比も通常は自動で対応するため設定する必要はありません。しかし、特殊な産業用の信号等を入力する場合は、必要に応じて最初の1回のみ、予め信号形式を適切に設定する必要があります。次回からは、同じ解像度の信号(本機が水平垂直周波数や解像度等から同一であると自動判定した信号)が入力されると自動的に以前に設定された各処理に切り替わります。

詳しくは、5-3. 入力映像信号形式とアスペクト比の切り替え方法を参照ください。

# 1-4. 本機のコピーガード信号 (HDCP) 対応について

本機は入出力信号共に HDCP 信号に対応しています。

通常、お客様は HDCP 信号の有無について意識する必要はありません。もし、入力信号映像が HDCP 信号 化されている状態で、本機の出力端子に接続される表示機器が HDCP 信号に対応していない場合は、本機 は表示機器へミュートカラーを出力します。同時にエンベデット音声もミュートされます。入力信号映 像が HDCP 信号化されていない場合は、表示機器が HDCP 未対応でも映像は映ります。 これらの動作は全て全自動で行われます。

# ※ 表示機器が HDCP 非対応状態の理由により本機がミュートカラーを出力している状態では、本機のオンスクリーンメニュー表示も表示できませんので、予めご了承願います。入力信号が HDCP 信号で 無くなれば表示できる様になります。

# 2. メニュー調整項目早見表

MENU 押しボタンでメインメニューをオンスクリーン表示させ、上下の SET 押しボタンで **定** カーソルを 上下させて項目を選択し RET/ENT 押しボタンを押します。さらに調整したい項目にカーソルを合せ、左 右の SET 押しボタンで調整します。設定値は後にバックアップメモリーへ自動的に保存されます。 また、MENUと RET/ENT を同時押ししながら電源を再投入し、オンスクリーン表示に従って操作すること により、工場出荷設定に戻すなどの、メモリーコンフィグ画面を表示します。

まず、MENU 押しボタンを押すと以下のメインメニュー選択項目が表示されます。

| メインメニュー選択項目                |                                         |
|----------------------------|-----------------------------------------|
| 選択項目                       | 説明                                      |
| MENU OFF                   | オンスクリーンメニューを OFF して通常表示へ戻ります。           |
| INPUT. PICTURE. SET        | 入力映像の、画角と形式の調整メニューへ移行します。               |
| INPUT. ZOOM/TRIM. SET      | 入力映像の、バリアブルズームやトリミング機能の調整メニューへ移行します。    |
| INPUT. PROCESS. SET        | 入力映像の、各種画質調整メニューへ移行します。                 |
| INPUT. OTHER. SET          | 入力映像の、その他の各種設定メニューへ移行します。               |
| OUTPUT. PICTURE. SET       | 出力映像の、解像度、形式、バックカラーなどの設定メニューへ移行します。     |
| OUTPUT. ROTATE. MULTI. SET | 本機にて 90 度映像回転やマルチ画面構成やする場合の切り出し画角調整メニュー |
|                            | へ移行します。                                 |
| SYSTEM. OTHER. SET         | その他の本機への各種設定をするメニューへ移行します。              |
| INFORMATION                | 本機の入出力信号状態やファームウエア状態について表示します。          |

次に、メインメニュー項目を選択すると、以下の様な調整項目に移動します。

| INFULFIGIORE. SEI 調釜項日(これらの谷調釜は八刀胜傢及毋にハツクプツノされま | INPUT. | . PICTURE. SET | 調整項目 | (これらの各調整は入力解像度毎にバックアップされま | す) |
|-------------------------------------------------|--------|----------------|------|---------------------------|----|
|-------------------------------------------------|--------|----------------|------|---------------------------|----|

| 選択項目                       | 説 の 明 の の の の の の の の の の の の の の の の の                |
|----------------------------|--------------------------------------------------------|
| ()内は工場出荷設定値                |                                                        |
| IN. ASPECT. RATIO (AUTO)   | 通常は AUTO 設定で使用します。                                     |
|                            | 入力信号のアスペクトを任意に変更したい時、設定を変更します。                         |
|                            | 4:3,5:4,15:9,16:9,16:10,17:9 の定型画角の他、水平または垂直を 0.5%単位で縮 |
|                            | 小して任意アスペクト比に設定できます。                                    |
| IN. PICTURE. FORMAT (AUTO) | 通常は AUTO 設定で使用します。                                     |
|                            | 特殊な産業用機器等の DVI 信号を入力する場合のみ、設定変更が必要となる場合が               |
|                            | あります。                                                  |

# INPUT.ZOOM/TRIM.SET 調整項目(これらの各調整は入力解像度毎にバックアップされます)

| IN. ZOOM. SIZE (100.0%)   | 入力映像のズームサイズ調整です。                                 |
|---------------------------|--------------------------------------------------|
|                           | -100.0%(映像無し) ~ +800.0%(縦横 8 倍)まで 0.1%単位で調整可能です。 |
|                           | ズームサイズは、現在の表示アスペクト比を維持したままズームします。                |
| IN. ZOOM. H. SHIFT (0.0%) | 入力映像のズーム水平表示位置です。                                |
|                           | 左右±100.0%位置(取り切り位置)まで 0.1%単位で調整可能です。             |
| IN. ZOOM. V. SHIFT (0.0%) | 入力映像のズーム垂直表示位置です。                                |
|                           | 上下±100.0%位置(取り切り位置)まで 0.1%単位で調整可能です。             |
| IN. TRIM. H. LEFT (OFF)   | 入力映像の水平左からのトリミング位置調整です。                          |
|                           | 右方向へ 100.0%位置(取り切り位置)まで 0.1%単位で調整可能です。           |
| IN. TRIM. H. RIGHT (OFF)  | 入力映像の水平右からのトリミング位置調整です。                          |
|                           | 左方向へ 100.0%位置(取り切り位置)まで 0.1%単位で調整可能です。           |
| IN. TRIM. V. TOP (OFF)    | 入力映像の垂直上からのトリミング位置調整です。                          |
|                           | 下方向へ 100.0%位置(取り切り位置)まで 0.1%単位で調整可能です。           |
| IN. TRIM. V. BOTTOM (OFF) | 入力映像の垂直下からのトリミング位置調整です。                          |
|                           | 上方向へ 100.0%位置(取り切り位置)まで 0.1%単位で調整可能です。           |

| IN. PRO. CONTRAST (100.0%) | 入力映像の映像レベルを調整します。                               |
|----------------------------|-------------------------------------------------|
|                            |                                                 |
| IN. PRO. SETUP (0. 0%)     | 入力映像の黒レベルを調整します。                                |
|                            | 黒レベルを上げた時、白跳びを起こす場合は、IN. PRO. CONTRAST を必要に応じて下 |
|                            | げてください。                                         |
| IN. PRO. COLOR (100. 0%)   | 入力映像のカラーレベル(色の濃さ)を調整します。                        |
|                            | モノクロから 150%レベルまで調整可能です。                         |
| IN. PRO. HUE (Odeg)        | 入力映像のヒュー(色合い)を調整します。                            |
|                            | RGB や YPBPR 入力信号の時でも、等価的に演算して色合いを調整できます。        |
| IN. PRO. SHARP (OFF)       | 入力映像のシャープネスとソフト具合を調整します。                        |
|                            | 入力映像へ、水平垂直エンハンサーまたはソフト処理をします。                   |
| IN. PRO. GAMMA (1:00)      | 入力映像のガンマレベルを調整します。                              |
|                            | 設定値1:00はGAMMA = OFF です。                         |
| IN. PRO. 3DIME. NR ()      | 入力映像へ3次元動き適応型ノイズリダクション処理をします。                   |
|                            | 3段階の強さで設定可能です。(テレビ系入力映像で動作中のみ設定できます。ま           |
|                            | た、強くすると残像が残る場合があります)                            |
| IN. PRO. BLOCK. NR ()      | 入力映像へ MPEG ブロックノイズリダクション処理をします。                 |
|                            | 3段階の強さで設定可能です。(テレビ系入力映像で動作中のみ設定できます。)           |
| IN. PRO. MOSQU. NR ()      | 入力映像へ MPEG モスキートノイズリダクション処理をします。                |
|                            | 3段階の強さで設定可能です。(テレビ系入力映像で動作中のみ設定できます。)           |

INPUT.PROCESS.SET 調整項目(これらの各調整は入力解像度毎にバックアップされます)

※ 各種NR機能はテレビ系入力映像でのみ動作設定可能です。これらを設定すると、設定変更時一瞬 映像が大きく乱れる場合があります。また、設定により内部カラー処理が 4:4:4 方式から 4:2:2 方 式に変更されるため、色の切れ具合(色にじみ・色解像度)が低下します。

INPUT. OTHER. SET (これらの調整は機器全体の共通項目としてバックアップされます)

| IN. 5:4_ASP_KILLER (OFF)                                         | SXGA 解像度(1280x1024)の、5:4アスペクト比の検出を無効にする設定です。                                                                                                    |
|------------------------------------------------------------------|----------------------------------------------------------------------------------------------------|
|                                                                  | ON 設定にすると、入出力 SXGA 解像度を 4∶3 アスペクト比として処理します。                                                                                                    |
| IN.FILM.MODE (OFF)                                               | テレビ系のインタレース入力映像での、3:2/2:2 フィルムモードを検出するかどう                                                                                                    |
|                                                                  | かの設定です。AUTO設定にすると、フィルムモードを積極的に検出し、プルダウン                                                                                                    |
|                                                                  | 処理を実行しますが、シーケンスが不安定な映像では誤動作により横縞や残像が目                                                                                                    |
|                                                                  | 立つ場合があります。                                                                                                    |
|                                                                  |                                                                                                    |
| IN. EDID. SEI                                                    | 入力映像部の EDID エミュレーションするネイティブ(リアル)解像度設定です。                                                                                                    |
| IN. EDID. SET<br>(HDMI/1920x1200)                                | 入力映像部の EDID エミュレーションするネイティブ(リアル)解像度設定です。<br>  注意 : 設定を変更した場合は、パソコンの場合はパソコンの再起動が必要となる場                                                                                                    |
| IN. EDID. SET<br>(HDMI/1920x1200)                                | 入力映像部の EDID エミュレーションするネイティブ(リアル)解像度設定です。<br>注意:設定を変更した場合は、パソコンの場合はパソコンの再起動が必要となる場<br>合があります。また、HDMI 機器を接続する場合は、通常初期値のままで使用します。                                                                                 |
| IN. EDID. SET<br>(HDMI/1920x1200)<br>IN. EQA. GAIN. OFFSET (OFF) | 入力映像部の EDID エミュレーションするネイティブ(リアル)解像度設定です。<br>注意:設定を変更した場合は、パソコンの場合はパソコンの再起動が必要となる場<br>合があります。また、HDMI 機器を接続する場合は、通常初期値のままで使用します。<br>入力映像部のケーブルイコライザーゲインのオフセット調整です。                                               |
| IN. EDID. SET<br>(HDMI/1920x1200)<br>IN. EQA. GAIN. OFFSET (OFF) | 入力映像部の EDID エミュレーションするネイティブ (リアル) 解像度設定です。<br>注意:設定を変更した場合は、パソコンの場合はパソコンの再起動が必要となる場<br>合があります。また、HDMI 機器を接続する場合は、通常初期値のままで使用します。<br>入力映像部のケーブルイコライザーゲインのオフセット調整です。<br>通常は OFF のまま使用します。システム接続において、映像にノイズが出たり不安 |

OUTPUT. PICTURE. SET (これらの調整は機器全体の共通項目としてバックアップされます)

| OUT. RESOLUTION (640x480)     | 出力解像度の設定です。この項目を変更した時は、RET/ENT 押しボタンを押した時<br>に切り替わります。 |
|-------------------------------|--------------------------------------------------------|
| OUTPUT-1. FORMAT (RGB. 0-255) | 信号カラー形式を変更できます。通常は初期値の(RGB.0-255)のまま使用します。             |
| OUTPUT-2. FORMAT (RGB. 0-255) | 信号カラー形式を変更できます。通常は初期値の(RGB.0-255)のまま使用します。             |
| TEST. PATTERN. OUT (0FF)      | 表示機器との整合調整で使用する内蔵テストパターン設定です。複合テストパター                  |
|                               | ンとゼブラスクロールパターンを表示できます。                                 |
| FLICKER. CANCELER (0FF)       | 1080i(D3)出力設定時などの、インタレースフリッカーを3段階で抑圧できます。              |
|                               | 通常は OFF を推奨します。設定により垂直解像度が若干劣化します。                     |
| SEAMLESS. MODE (BC. FADE)     | 入力信号が変化(前段のスイッチャーで切り替り)した時の、疑似シームレス映像                  |
|                               | 繋ぎ方式(トランジション方法)を選択します。                                 |
|                               | BC. FADE はバックカラーへのフェードアウト・インで繋ぎます。                     |
|                               | BC.CUT は、バックカラーを挟んだカット繋ぎです。                            |
|                               | FREEZE. CUT は、古い映像のフリーズ画面で繋ぎます。                        |
|                               | その他、スライドアウト・インや、ワイプなどの繋ぎを予め選択しておけます。                   |

|                           | OFF は、極端に信号品質の悪い信号を入力せざるを得ない場合の設定で、この時疑    |
|---------------------------|--------------------------------------------|
|                           | 似シームレス繋ぎは使用できません。                          |
|                           | IN.V.LOCK 設定は、入力映像の垂直フレーム周期に本機の出力フレーム周期をロッ |
|                           | クさせます。これにより、入出力間の映像遅延は常に一定となり、映像の追い越し      |
|                           | が発生しなくなります。複数台の本機を使用してマルチ画面を構成する場合は、こ      |
|                           | の設定を推奨します。但し、疑似シームレス繋ぎは使用できなくなります。         |
|                           |                                            |
|                           | ※ IN.V.LOCK 設定に切り替えると数秒間映像が出なくなります。また、本機の仕 |
|                           | 様外の入力垂直周波数ではロックできませんのでご注意ください。             |
| BACK. COLOR. LUMI (50%)   | 出力映像の非映像部分に表示されるバックカラーの輝度設定です。             |
| BACK. COLOR. COLOR (0%)   | 出力映像の非映像部分に表示されるバックカラーのカラー(色の濃さ)設定です。      |
| BACK. COLOR. HUE (Odeg)   | 出力映像の非映像部分に表示されるバックカラーのヒュー(色合い)設定です。       |
| OUTPUT-1. PRE_EMPHA (OFF) | 出力系統1への送りケーブル補償調整です。3段階の設定が可能です。           |
| OUTPUT-2. PRE_EMPHA (OFF) | 出力系統2への送りケーブル補償調整です。3段階の設定が可能です。           |

OUTPUT. ROTATE. MULTI. SET (これらの調整は機器全体の共通項目としてバックアップされます)

| OUT. ROTATE. MODE (OFF) | 出力映像を、左右どちらかへ 90 度回転して出力する設定です。                 |
|-------------------------|-------------------------------------------------|
| OUT.MULTI.MODE (OFF)    | 本機を複数台組み合わせてマルチ画面を構成する場合の、切り出し設定(出力映像           |
|                         | の分割設定)を行なう設定です。                                 |
|                         | OFF は通常の動作でマルチ画面構成をしません。                        |
|                         | USER.SET に変更すると、次の水平垂直切り出し設定を任意設定できます。          |
|                         | その他、4 画面、9 画面、16 画面マルチでは予め切り出し位置設定がプリセットさ       |
|                         | れており、個別に水平垂直切り出し位置調整を省略できます。                    |
|                         | 例えば、4 画面マルチでは M4.1-1 設定は左上画面用の切り出し位置で、M4.1-2 は  |
|                         | 右上画面用です。同様に M4.2-1 は左下、M4.2-2 は右下画面用です。         |
| OUT.MULTI.H.SIZE ()     | マルチ画面動作時の、水平サイズ調整です。                            |
|                         | 表示機器の水平出力幅を 100.0%と定義し、左辺を基準に 50.0%~800.0%サイズまで |
|                         | 0.1%ステップ単位で拡大ズーム調整できます。(100%以下は縮小になります)         |
| OUT.MULTI.V.SIZE ()     | マルチ画面動作時の、垂直サイズ調整です。                            |
|                         | 表示機器の垂直出力幅を 100.0%と定義し、上辺を基準に 50.0%~800.0%サイズまで |
|                         | 0.1%ステップ単位で拡大ズーム調整できます。(100%以下は縮小になります)         |
| OUT.MULTI.H.SHIFT ()    | マルチ画面動作時の、水平表示開始位置調整です。                         |
|                         | 表示機器の水平出力幅を 100.0%と定義し、左辺の位置を±100.0%位置まで 0.1%ス  |
|                         | テップ単位で左右に表示開始位置調整できます。                          |
| OUT.MULTI.V.SHIFT ()    | マルチ画面動作時の、垂直表示開始位置調整です。                         |
|                         | 表示機器の垂直出力幅を 100.0%と定義し、上辺の位置を±100.0%位置まで 0.1%ス  |
|                         | テップ単位で上下に表示開始位置調整できます。                          |
| IN. CROSS. MAKER (OFF)  | マルチ画面調整時用に、入力映像へ一時的にクロスハッチをスーパーします。             |

# SYSTEM. OTHER. SET (これらの調整は機器全体の共通項目としてバックアップされます)

| OUT.AUDIO.DELAY (50ms)      | 入出力間のエンベデット音声の遅延設定です。5ms 単位で最長 105ms まで設定でき |
|-----------------------------|---------------------------------------------|
|                             | ます。RS-1550A で発生する映像遅延と音声のリップシンク補正で使用します。    |
| EVERY. ASPECT. FULL         | 設定を ON.FULL に変更することにより、入出力映像間でアスペクト比が違う状態に  |
| (OFF. KEEP)                 | なった場合に、常に出力映像のアスペクト比ヘフル表示させることができます。        |
| ASPECT. FULL. SW (NONE)     | 出力映像のアスペクト比フル表示用押しボタン操作を有効にできます。            |
|                             | 通常動作中、SET 右側押しボタンにより操作できる様になります。            |
| OUT. FREEZE. SW (NONE)      | 出力映像のフリーズ表示用押しボタン操作を有効にできます。                |
|                             | 通常動作中、SET 下側押しボタンにより操作できる様になります。            |
| OUT. R. GAIN. OFFSET (OFF)  | 本機の出力する赤色信号のゲインオフセットです。システム調整用です。           |
| OUT. G. GAIN. OFFSET (OFF)  | 本機の出力する緑色信号のゲインオフセットです。システム調整用です。           |
| OUT. B. GAIN. OFFSET (OFF)  | 本機の出力する青色信号のゲインオフセットです。システム調整用です。           |
| OUT-1. TMDS. FORMAT (AUTO)  | 本機の出力1の TMDS 信号形式強制設定です。システム調整用です。          |
| OUT-2. TMDS. FORMAT (AUTO)  | 本機の出力2の TMDS 信号形式強制設定です。システム調整用です。          |
| AUTO. OUT. OFF. MODE (NONE) | 入力無信号時の、出力信号の OFF モードです。                    |
|                             | 設定を 10sec へ変更して、本機への入力信号が無くなった時に本機の出力信号を    |
|                             | 停止して、表示機器をパワーセーブスタンバイモードへ誘導させることができま        |
|                             | す。入力信号が復帰するか何らかの操作により自動で出力信号は復帰します。         |

その他、INFORMATION では、現在の入出力信号の状態をリスト表示し、本機のファームウエア情報等も表示します。

# 3. 前面パネルの説明

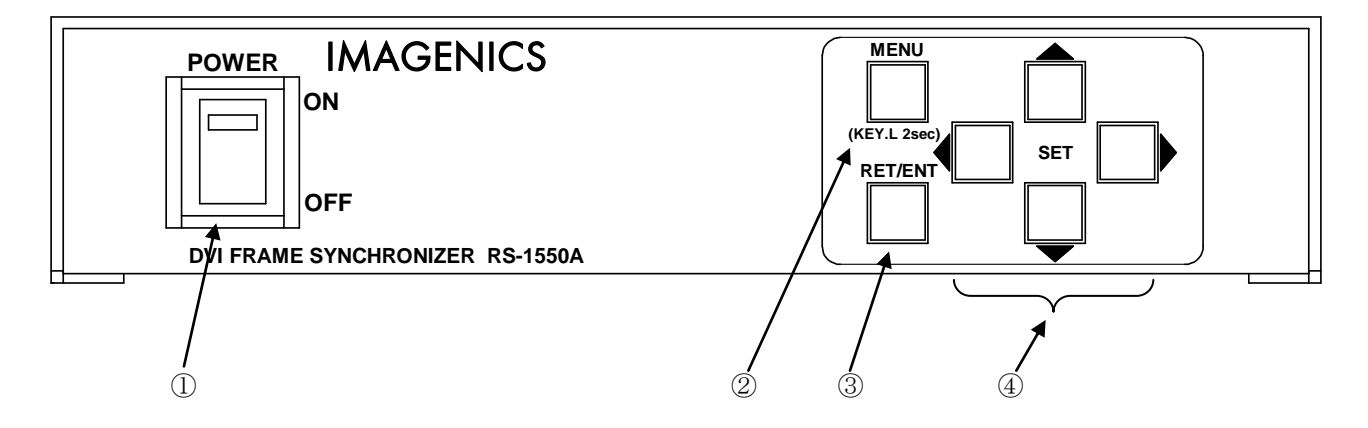

#### ① 電源スイッチ (POWER)

電源スイッチです。スイッチをON側にすると緑色の電源表示ランプが点灯して電源が入ります。

② メニュー押しボタン (MENU)

本体への何らかの設定時、まず MENU 押しボタンを押してオンスクリーンメニューを表示させます。 その後、SET 上下の押しボタンでメインメニュー項目をカーソル選択し、RET/ENT 押しボタンで各調整項 目に移動します。さらに調整項目を SET 上下でカーソル選択し、SET 左右で調整します。

オンスクリーンメニュー表示は、どの調整項目からでも MENU 押しボタンで即座に通常表示へ戻ることが 可能です。また、入力部の EDID エミュレーション切り替えと出力信号系の切り替え設定以外は、調整さ れた数値は即座に映像へ適用され、後に自動でバックアップされます。

オンスクリーンメニュー表示中は、操作可能な押しボタンが点灯します。 押しボタンの長押しにより、キーロック状態への設定解除ができます。

③ リターン/エンター押しボタン(RET/ENT)

各オンスクリーンメニューの切り替えや、出力解像度関係の設定変更時に使用します。

MENU 押しボタンと RET/ENT 押しボタンを同時に押しながら電源を再投入すると、メモリーコンフィグレ ーション画面を表示できます。

④ セット4方向押しボタン(SET(4))

各オンスクリーンメニューの操作中、カーソルの移動や設定値の変更で使用します。 操作中は押しボタンが点灯したり点滅したりします。 通常、押しボタンの長押しにより自動送りが可能です。

# 4. 背面パネルの説明

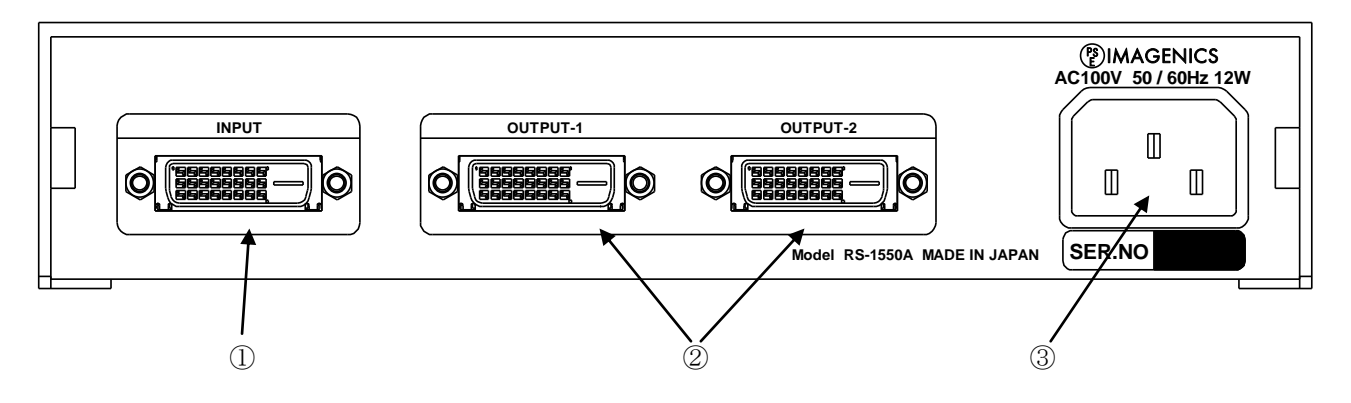

# ① DVI-D入力 (INPUT DVI-D(24))

本機に入力する DVI-D 信号をここから入力します。 本機は、DVI-D ⇔ HDMI 変換ケーブル類を使用することにより、HDMI 信号に対応できます。著作権保護 (HDCP)された映像や HDMI エンベデット音声にも対応しています。

# ② DVI-D 出力 (OUTPUT-1, -2 DVI-D(24))

本機が各種デジタル信号処理した、DVI-D信号を出力します。 DVI-D ⇔ HDMI変換ケーブル類を使用して家庭用テレビと直接接続可能です。

OUTPUT-1 と OUTPUT-2 へは同一解像度で出力されますが、個別に送りケーブル補償機能の設定が可能で す。また、HDMI 機器と DVI 機器の違いは、本機が自動的に判断して信号を出力します。 入力される映像が HDCP 処理の場合、出力に接続される表示機器も HDCP に対応している必要があります。

HDMI 信号のエンベデット音声は、リニア PCM ステレオ 2ch のみ対応します。通常、ブルーレイ等の映像 機器からのエンベデット音声は、本機を直接接続することにより、自動的にこの音声方式に切り替わり ます。本機とブルーレイ機器等の間にスイッチャーや分配器が入ると、これらの仕様によっては音声が 出力されない場合があります。(例えば、ブルーレイ機器がサラウンド音声等を出力してきた場合など)

# ③ 電源入力(AC IN 3S)

付属の電源コードを使用して本機に AC100V 電源を供給します。 本機は日本国内専用です。海外では使用できません。

# 5. 基本操作方法

本機は電源を投入すると直ちに動作を開始します。必要な入出力信号を接続してご使用ください。

本機への各種設定は、全てオンスクリーンメニュー操作により行われます。

メニュー操作はフロントの6個の押しボタンを使用します。

メニュー操作中、設定や変更で使用する押しボタンは通常点灯します。また、設定値の自動送り中など は点滅します。

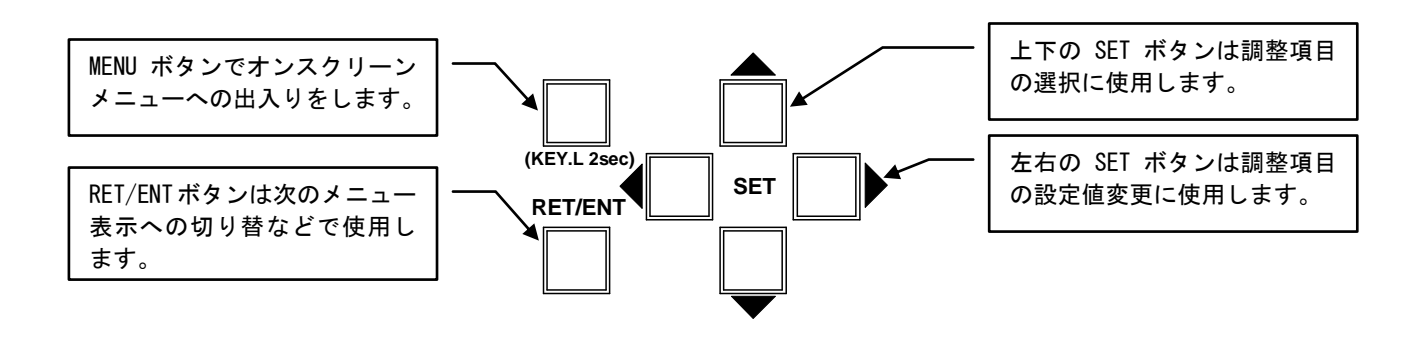

MENU 押しボタンの長押しでキーロック状態への設定・解除ができます。

MENU 押しボタンを押すことにより、次の様なメインメニューを表示します。

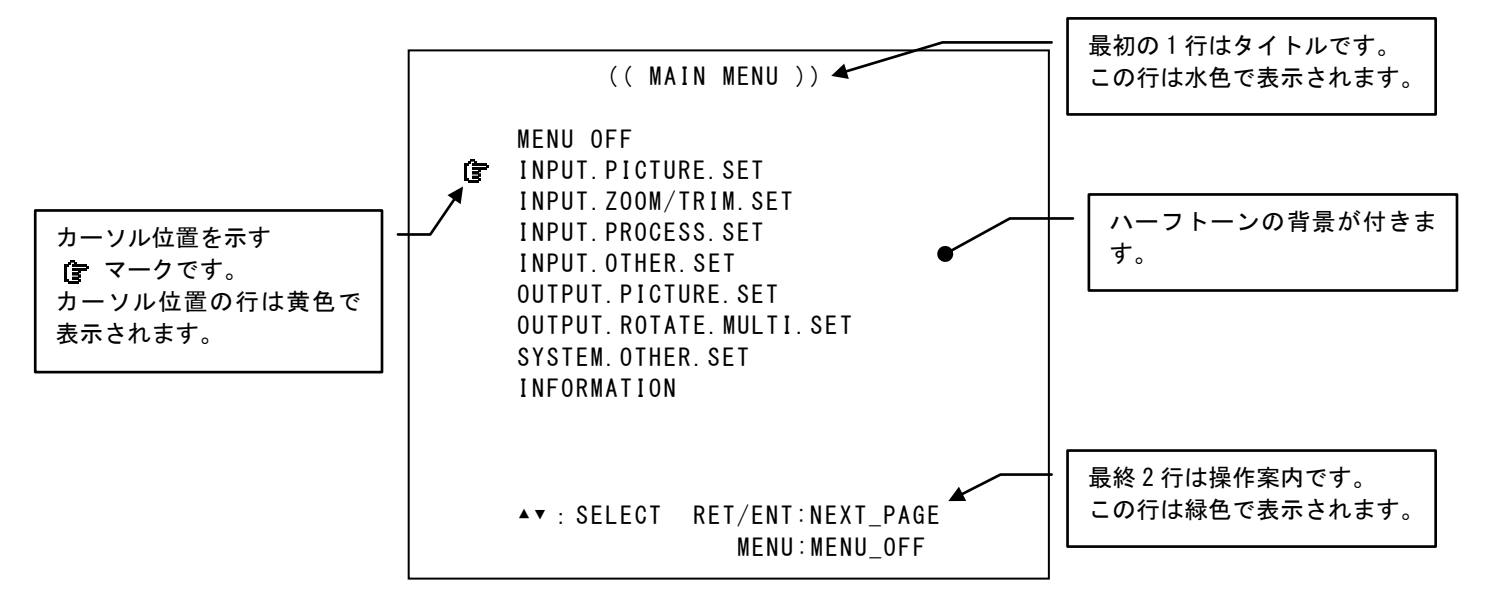

メインメニュー表示で調整したい項目にカーソル **f** を SET 上下押しボタンで合せ、RET/ENT 押しボタンを押します。先の例で RET/ENT 押しボタンを押すと、次の様な調整メニューを表示します。

|   | (( INPUT PICTURE SET ))                                                                |
|---|----------------------------------------------------------------------------------------|
| Ţ | RETURN to MAIN MENU<br>IN. ASPECT. RATIO (AUTO 16:9)<br>IN. PICTURE. FORMAT (AUTO RGB) |
|   | ▲▼ : SELECT RET/ENT:MAIN_MENU<br>MENU:MENU_OFF                                         |

カーソルを調整したい項目に SET 上下押しボタンで合せ、SET 左右押しボタンで設定値を変更します。 設定変更はすぐに映像へ適用され、後にバックアップメモリーにも保存されます。

調整が完了したら MENU 押しボタンを押し、オンスクリーン表示を消します。

## 5-1. 操作方法全般について

本機への各種設定は、オートセットアップ起動、キーロック操作を除いて、全てオンスクリーンメニュー 表示から行われます。

本機の操作には、幾つかの決まった操作上の約束事があります。

- 1. SET 右と SET 左などの反対機能の押しボタンを同時に押すと、現在の項目の工場出荷設定値に戻す ことができます。(通常はゼロまたは AUTO や OFF などです。)
- 2. MENU 押しボタンを長押しすると、キーロック状態への設定・解除ができます。
- 3. 各押しボタンは、通常、押し続けにより自動送り操作が可能です。
- 本機を調整中、設定値等は変化しても、実際の表示映像は変化しない場合があります。これは、 ハードウエア上のリミットによるもので特定の条件下で発生します。
- 5. 調整した内容は、自動的に本機内部の不揮発性メモリーにバックアップしています。従って、メ モリーへの直接的な保存登録操作は必要ありません。なお、操作後に実際のバックアップメモリ ーに書き込まれるまでに、最後の操作から約1秒の遅延があります。この間に本機の電源を OFF すると新たな調整データがバックアップされない場合があります。

# 5-2. 出力解像度とカラー形式の切り替え方法

メインメニューから、OUTPUT. PICTURE. SET を選択します。 次のオンスクリーン表示にて、OUT. RESOLUTION (出力解像度)と OUTPUT-1(-2). FORMAT(カラー形式)を設定します。

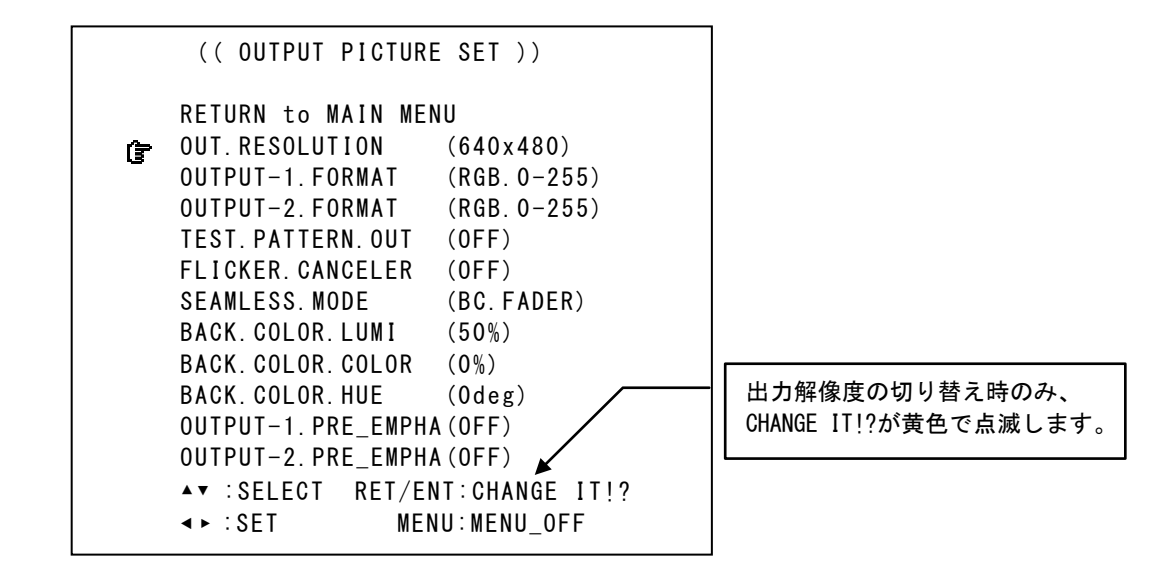

出力解像度は、OUTPUT-1と OUTPUT-2 にて同じ解像度となります。カラー形式は個別に設定可能です。 OUT. RESOLUTION にカーソルを合せ、SET 左右で目的の解像度を表示し、RET/ENT 押しボタンを押します。 RET/ENT 押しボタンを押すまでは設定が適用されません。

カラー形式は、OUTPUT-1 と OUTPUT-2 にて個別に設定可能です。通常は初期値の RGB. 0-255 の設定で使用 します。HDMI 互換出力解像度を含めて変更の必要はありません。特別な産業用機器に接続する場合のみ、 その機器の仕様に合わせて YPBPR の 444 または 422 形式や、RGB. 16-235 形式に変更可能です。

# ※ もし、表示機器の表示できない解像度に変更してしまい、オンスクリーン表示が見えなくなってしまった場合は、1-1.メモリーコンフィグ操作(工場出荷状態に戻す、出力信号の強制変更)画面を表示させ、出力信号解像度を表示可能な解像度に戻してください。

出力解像度の工場出荷設定は 640x480 です。出力解像度は、表示機器側の仕様に合わせて下表から選べま す。通常、表示機器のネイティブ解像度(リアルピクセル数)と同じにすることにより、リサイズ処理に よる画質劣化を最小限に抑え、最高画質が得られます。

| D2 480p     | 640x480        | 800x600       | 1,024x768      | D4 720p     | 1,280x768   |
|-------------|----------------|---------------|----------------|-------------|-------------|
| (720x480)   |                |               |                | (1,280x720) |             |
| 1,360x768   | 1,440x900      | 1,280x960     | 1,280x1,024    | 1,400x1050  | 1,680x1,050 |
| 1,600x1,200 | D5 1080p       | 1,920x1,200   | D3 1080i       | 1,280x800   | 1,366x768   |
|             | (1,920x1,080p) |               | (1,920x1,080i) |             |             |
| 2,048x1,080 | 1,600x900RB    | 2,048x1,080RB | 2,048x1,152RB  |             |             |

OUT. RESOLUTION 設定では、下表の解像度が設定できます。(オンスクリーン表示順)

各解像度の垂直リフレッシュレート(垂直周波数)は、全て 59.94Hz です。

D3 1080i 出力時のみ、インタレース信号出力です。その他はプログレッシブ信号出力です。

2,048x1,080(RB)以外の信号タイミングは、全て VESA 規格および CEA-861D 規格に準拠しています。

なお、HDMI 互換出力時のエンベデット音声出力は、全ての出力解像度で対応しています。

## 5-3. 入力映像信号形式とアスペクト比の切り替え方法

メインメニューから、INPUT. PICTURE. SET を選択します。次のオンスクリーン表示にて、IN. ASPECT. RATIO と IN. PICTURE. FORMAT を設定します。

次の表示は、PC 映像の、1280 x 800 信号を入力している時の例です。

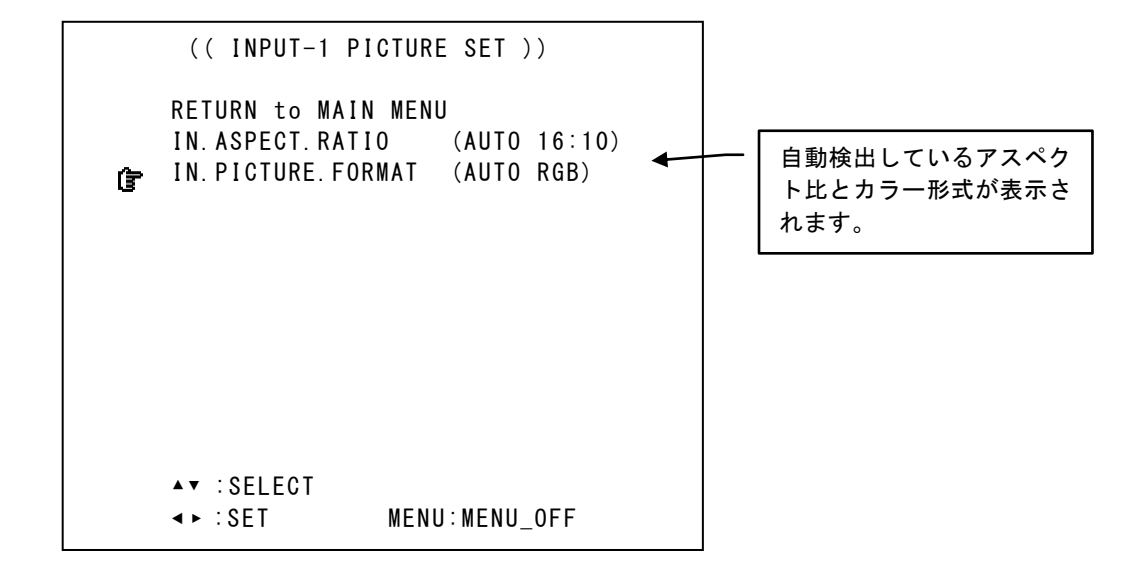

工場出荷設定時は共に AUTO です。入力信号を映像表示している状態で、必要に応じて切り替えます。 通常は共に AUTO 設定のままご使用ください。特殊な産業用機器と接続する場合のみ、その機器の仕様に 合わせて変更します。

本機は通常、入力される DVI 信号または HDMI 信号を自動判断し、最適な状態で動作できます。

入力映像のアスペクト比を手動で設定する場合は、IN. ASPECT. RATIO を調整します。代表的な設定である FULL, 4:3, 5:4, 15:9, 16:9, 16:10, 17:9 は予めプリセットされています。また、必要に応じて水平または垂 直を 0.5%単位で 20%サイズまで個別縮小可能です。SET 右方向の押しボタンを押し続けることにより、垂 直方向のみを縮小して行きます。同様に SET 左方向の押しボタンを押し続けることにより、水平方向のみ を縮小して行きます。これにより任意のアスペクト比が得られます。

後で説明するズームサイズ調整やマルチ画面切り出し等は、ここで設定されているアスペクト比のままズ ームします。

なお、これらの設定は本機に入力信号を供給した最初の1回のみ設定が必要です。次回からは、同じ信号 (本機が同じ解像度かつ仕様と判断する信号)が入力されると自動的に入力映像信号形式やアスペクト比 が切り替わります。(以前の設定状態に自動復元されます)

#### 5-4. 拡大縮小ズーム機能とトリミング機能の使用方法

本機は、拡大縮小ズームおよび水平垂直表示位置移動と、入力映像を予めバックカラーでトリミングす る機能があります。これらの機能は、映像を表示させた状態で、次のメニュー設定にて行ないます。 なお、内蔵テストパターンはズームやトリミングができません。 ズームやトリミング機能を使用するオンスクリーンメニューは、メインメニューから INPUT. ZOOM/TRIM. SET を選択します。

|   | (( INPUT ZOOM.TRIM SET ))                                                                                                    |
|---|----------------------------------------------------------------------------------------------------|
| Ĵ | RETURN to MAIN MENU<br>IN. ZOOM. SIZE (100.0%)<br>IN. ZOOM. H. SHIFT (0.0%)<br>IN. ZOOM. V. SHIFT (0.0%)<br>IN. TRIM. H. LEFT (0FF)<br>IN. TRIM. H. RIGHT (0FF)<br>IN. TRIM. V. TOP (0FF)<br>IN. TRIM. V. BOTTOM (0FF) |
|   | ▲▼ :SELECT<br>∢► :SET MENU:MENU_OFF                                                                                                    |

ズームサイズは、出力画面フルサイズを100.0%として、0.0%(縮小取り切り)~800.0%(拡大)まで0.1% 単位で動作可能です。ズーム時の基準位置は、映像のセンター位置です。

水平垂直表示位置移動は、映像のセンター位置を上下左右共に 0.0%として、水平および垂直の両端を -50.0%~+50.0%と定義しています。移動は±100.0%までで、0.1%単位で移動可能です。これは、映像を 完全に左右または上下に取り切り位置まで移動可能な数値です。なお、映像が拡大ズーム(100.0%以上) している時は、水平垂直位置移動値もその倍率が乗算されます。

ズームサイズや表示位置移動は、入力信号の解像度とは関係無く、出力フルサイズの映像を100%として 上記の関係を維持できます。

縮小ズームを使用した場合の非映像エリア部分は、バックカラーが表示されます。

トリミング機能は、入力映像の上下左右からバックカラーへトリミングができます。それぞれ 0.1%単位 で設定可能です。拡大縮小ズームは、このトリミングされた後の入力映像に対して実施されます。

マルチ画面を行なう場合、これらズームとトリミングによる映像サイズ調整の後、必要な枚数へ切り出し拡大します。詳しくは 6-9. マルチ画面対応と映像の 90 度回転機能について を参照ください。

#### ※ 連続ズームや連続位置表示時の、映像のガタツキについて

本機で連続して(押しボタンの自動送り状態)ズーム操作を行った時など、操作中の映像にガタツ キや映像縁取り部分にノイズが見える場合があります。この現象は性能仕様上のもので故障ではあ りません。

| メニュー表示             | 具体的調整設定内容                                   |
|--------------------|---------------------------------------------|
| IN. ZOOM. SIZE     | NONE(縮小取り切り)~800.0%まで、0.1%単位でズーム設定できます。     |
|                    | 初期値の 100.0%はフル画面相当の大きさです。ズーム画面は、設定されているアスペク |
|                    | ト比を維持したまま、画面センターから実行されます。                   |
| IN. ZOOM. H. SHIFT | ズーム映像の水平方向の表示移動設定です。0.1%単位で移動可能です。          |
| IN. ZOOM. V. SHIFT | ズーム映像の垂直方向の表示移動設定です。0.1%単位で移動可能です。          |
| IN. TRIM. H. LEFT  | 画面左端から右方向への水平トリミング位置調整です。0.1%単位で設定可能です。     |
| IN. TRIM. H. RIGHT | 画面右端から左方向への水平トリミング位置調整です。0.1%単位で設定可能です。     |

**IMAGENICS** 

| IN. TRIM. V. TOP    | 画面上端から下方向への水平トリミング位置調整です。0.1%単位で設定可能です。 |
|---------------------|-----------------------------------------|
| IN. TRIM. V. BOTTOM | 画面下端から上方向への水平トリミング位置調整です。0.1%単位で設定可能です。 |

#### 5-5. 内蔵テストパターンについて

本機には表示機器との間で整合調整を容易にするための、内蔵テストパターンが用意されています。 内蔵テストパターンは、本機への入力信号状態に関係無く表示できます。テストパターンは、表示機器 の調整に適した複合テストパターンと、表示機器側のパッシング現象(追い越し現象)や残像現象の確 認を容易にするゼブラ動画(縦縞のスクロール)です。

出力端子に HDMI 表示機器を接続している時は、1 kHz 正弦波のエンベデット音声も出力します。この音声の基準レベルは -20 dBFs です。

複合テストパターンでは、クロックパターンをベースに、正方形クロスハッチ・カラーバー・リニアリ ティーランプ・10 ステップ階調を配置しています。また解像度がオンスクリーン表示されます。 複合テストパターンは、本機が出力する全ての解像度毎に個別に用意されています。

#### ご注意:

本機のテストパターンを HDMI 入力のテレビで表示すると、テレビの設定や性格等によっては極端なフリ ッカーやノイズの様な模様、着色等を表示する場合があります。これらはテレビ特有の映像表現手法(倍 速液晶表示やコントラストエンハンサーなどの手法)の弊害により発生するものです。パソコン系のグ ラフィックス表示を主に表示するシステムでは、テレビ側の設定もパソコン表示用に適した設定に変更 することにより、これらの弊害を回避できます。

テストパターンを表示させるには、まず、メインメニューから OUT. PICTURE. SET を選択します。 次に、TEST. PATTERN. OUT を選択し、ON. COMPOSI(複合パターン)と MOVE. ZEBRA(ゼブラ動画)から選び ます。

|   | (( OUTPUT.PICTU                                                                                                    | RE SET ))                                                                                               |
|---|----------------------------------------------------------------------------------------------------|----------------------------------------------------------------------------------------------------|
| 쀨 | RETURN to MAIN MEI<br>OUT. RESOLUTION<br>OUTPUT-1. FORMAT<br>OUTPUT-2. FORMAT<br>TEST. PATTERN. OUT<br>FLICKER. CANCELER<br>SEAMLESS. MODE<br>BACK. COLOR. LUMI<br>BACK. COLOR. DUT                                                                                                    | NU<br>(1920x1080)<br>(RGB.0-255)<br>(RGB.0-255)<br>(ON.COMPOSI)<br>(OFF)<br>(BC.FADER)<br>(50%)<br>(0%) |
|   | OUTPUT-1. PRF FMPH                                                                                                    | (Odeg)<br>A (OFF)                                                                                       |
|   | OUTPUT-2. PRE_EMPH/                                                                                                    | A(OFF)                                                                                                  |
|   | ▲▼ :SELECT                                                                                                    |                                                                                                    |
|   | In the set of the set of the | NU:MENU_OFF                                                                                             |

この複合テストパターンを用いて、表示機器側調整を容易に行なえます。

DVI/HDMI 表示機器接続での具体的な調整確認項目は以下の様になります。

- 1. テストパターン全体が画面全面に正しく表示されているか。
- 2. 10 ステップ階調が全て認識でき、白跳びや黒つぶれが無いか。
- 3. 画面にフリッカーなどのチラツキやノイズが出ていないか。

(HDMI 表示器の場合、テレビ映像用の表示設定にしてあるとチラつく場合があります)

表示機側の調整が完了したら、テストパターンを OFF 設定に戻し、入力映像を表示させます。

#### 5-6. キーロック機能について

本機には不用意な誤操作を防止するための、キーロック機能があります。 キーロック機能は電源を OFF してもバックアップしています。

キーロック動作への出入りは、フロントの MENU 押しボタンの長押しで切り替えます。 キーロック動作に入ると、オンスクリーン表示に約2秒間 KEY LOCK!の文字が表示されます。 キーロックが解除になると、そのままオンスクリーンメインメニューが表示されます。

## 6. 応用操作方法

本機には基本操作方法で説明した以外にも、色々な機能が用意されています。これらの機能を使用する ことにより、さらにパフォーマンスの高いシステム運用が可能です。

#### 6-1.入力映像の画質調整(各種映像プロセス調整)

本機には映像画質を調整する色々なプロセス調整が用意されています。 これらの設定値は、入力解像度毎にバックアップメモリーされます。従って、入力映像が無い場合は調 整できません。

メインメニューから、INPUT. PROCESS. SET メニューを選択します。

|   | (( INPUT PROCESS SET ))                                                                                                    |
|---|----------------------------------------------------------------------------------------------------|
| Ĵ | RETURN to MAIN MENU         IN. PRO. CONTRAST       (100.0%)         IN. PRO. SETUP       (0.0%)         IN. PRO. COLOR       (100.0%)         IN. PRO. HUE       (0deg)         IN. PRO. SHARP       (0step)         IN. PRO. GAMMA       (1:00)         IN. PRO. BLOCK. NR       ()         IN. PRO. BLOCK. NR       () |
|   | ▲▼ :SELECT RET/ENT:NEXT_PAGE<br>◀► :SET MENU:MENU OFF                                                                                                    |
|   |                                                                                                    |

この INPUT. PROCESS. SET メニュー表示時のみ、RET/ENT 押しボタンを押すことによりオンスクリーン表示を映像画面下部へ小さく表示し、調整中の映像画面の確認を容易にすることができます。 このとき、次の様なオンスクリーン表示に変わります。RET/ENT 押しボタンで前に戻ります。

| INPUT  | C 0 | NTRAST  | 100.0% |
|--------|-----|---------|--------|
| ∢ ►∶SE | T   | RET/ENT | RETURN |

調整項目の詳細については、次の表を参照ください。

| 調整項目               | 調整範囲           | 標準値     | 調整內容説明                                     |
|--------------------|----------------|---------|--------------------------------------------|
| IN. PRO. CONTRAST  | 50.0% <b>~</b> | 100. 0% | 入力映像の輝度レベル(白レベル)の調整です。入力映像が白跳びして           |
|                    | 150.0%         |         | いる映像や、逆に信号レベルが小さく暗い映像の補正ができます。             |
| IN. PRO. SETUP     | -25.0%~        | 0.0%    | ペデスタル(黒レベル)の調整です。                          |
|                    | +25.0%         |         | 0.5%単位で加減できます。プラス側への調整で白レベルが上がり過ぎる         |
|                    |                |         | (白跳び)する場合は、CONTRAST 調整も合わせて調整します。          |
| IN. PRO. COLOR     | 0FF~           | 100. 0% | 色信号飽和度の調整です。                               |
|                    | 150.0%         |         | 0FF はモノクロです。0.5%単位で加減できます。                 |
| IN. PRO. HUE       | -45deg∼        | 0deg    | 色合い調整です。色信号をベクトル演算します。                     |
|                    | +45deg         |         | 1 度単位で調整可能です。                              |
| IN. PRO. SHARP     | -3step~        | 0step   | 水平垂直両効きのエンハンサー調整です。                        |
|                    | +15step        |         | プラス側は、映像にメリハリを付けたい時に効果があります。               |
|                    |                |         | マイナス側は、映像をソフトにできます。                        |
| IN. PRO. GAMMA     | 0.45~2.20      | 1.00    | 輝度信号の非線形中間輝度信号レベル調整です。                     |
|                    |                |         | ±7 段階で非線形ガンマカーブの変更が可能です。                   |
|                    |                |         | 1.00 設定はガンマ OFF で、通常の線形特性です。               |
| IN. PRO. 3DIME. NR | 0FF            | 0FF     | D1, D2, D3, D4 系のテレビ信号で動作している時の、3 次元動き適応型ノ |
|                    | WEAK           | ()      | イズリダクション設定です。                              |
|                    | MIDDLE         |         | PC 系の RGB 動作をしている時は設定できません。                |
|                    | STRONG         |         | 元々S/Nの良いデジタル放送等の映像では効果が見えません。              |
|                    |                |         | 通常、WEAK 設定で十分な効果が得られます。                    |
|                    |                |         | STRONG 設定にすると、残像やボケが生じる場合があります。            |
| IN. PRO. BLOCK. NR | 0FF            | 0FF     | MPEG 圧縮映像などで見られるブロックノイズを低減します。             |
|                    | WEAK           | ()      | D1,D3 系のテレビ信号で動作している時のみ機能します。              |
|                    | MIDDLE         |         | 通常、WEAK 設定で十分な効果が得られます。                    |
|                    | STRONG         |         | STRONG 設定では、ボケが多くなる場合があります。また、ブロックノ        |
|                    |                |         | イズの種類によっては効果が期待できない場合があります。                |
| IN. PRO. MOSQU. NR | 0FF            | 0FF     | MPEG 圧縮映像などで見られるモスキートノイズを低減します。            |
|                    | WEAK           | ()      | D1,D3 系のテレビ信号で動作している時のみ機能します。              |
|                    | MIDDLE         |         | この設定を強くすると、ディテール部の解像度が失われる場合がありま           |
|                    | STRONG         |         | す。                                         |

※ これらの調整を過度に設定すると、著しく映像劣化となる場合があります。また、全ての調整は、 本機内部のデジタルダイナミックレンジ値によりクリップ(飽和)します。

# 6-2. 擬似シームレス動作設定と入力映像へのフレームロック動作について

本機の入力に接続される映像信号を、外部のスイッチャーで非同期に切り替えた場合でも、本機は映像 の乱れをほとんど見せること無く映像を繋ぐ疑似シームレス機能があります。通常、本機は0.3~0.4秒 にトランジション時間を加えた程度で映像を繋ぎますが、ご使用になるスイッチャーによっては映繋ぎ 時間が長くなる場合が有ります。映像の繋ぎ処理中は、切り替え前の古い映像のフリーズ画面またはバ ックカラーが表示されます。

また、本機を複数台同じ信号で運転するマルチ画面構成などで便利な、入力映像へ出力映像をフレーム ロックさせる動作が可能です。但しこの時の入力映像のフレームレート(フィールド周波数)は、60Hz ±1Hz の入力映像に対してのみです。フレームロック動作では、疑似シームレス機能は使用できません。 を変更します。

これらの疑似シームレス機能やフレームロック機能を、予め設定できます。

メインメニュー表示から、OUTPUT. PICTURE. SET を選択します。さらに、SEAMLESS. MODE を選択して設定

(( OUTPUT PICTURE SET )) **RETURN to MAIN MENU** OUT. RESOLUTION  $(1600 \times 1200)$ OUTPUT-1. FORMAT (RGB. 0-255)OUTPUT-2.FORMAT (RGB. 0-255) TEST. PATTERN. OUT (0FF) FLICKER. CANCELER (0FF) (BC. FADER) SEAMLESS. MODE Ê BACK. COLOR. LUMI (50%) BACK. COLOR. COLOR (0%) BACK. COLOR. HUE (Odeg) OUTPUT-1.PRE\_EMPHA(OFF) OUTPUT-2. PRE\_EMPHA (OFF) ▲▼ :SELECT ↓ : SET MENU:MENU\_OFF

\_ 各疑似シームレス機能とフレームロック動作の内容については、次の表を参照ください。

| 設定項目        | 動 作 内 容 説 明                                       |
|-------------|---------------------------------------------------|
| BC. FADER   | 古い映像と新しい映像の間を、設定されているバックカラーへのフェードアウトとフェードインで      |
|             | ┃ 繋ぎます。このフェード時間の合計は、通常約 0.5~1 秒弱程度です。フェードアウトは、古い映 |
|             | 像のフリーズ映像を使用し素早くフェードアウトします。フェードインは新しい映像の動画で多少      |
|             | ゆっくりフェードインします。                                    |
| BC. CUT     | 古い映像と新しい映像の間を、設定されているバックカラーで繋ぎます。バックカラーの表示時間      |
|             | は、新しい映像の信号種類と品質にもよりますが、通常 0.3 秒 ~ 0.4 秒程度です。      |
| SLIDE-R     | 古い映像と新しい映像の間を、画面右方向へのスライドアウト、スライドインで繋ぎます。背景に      |
|             | は設定されているバックカラーが表示されます。全体のトランジション時間は、信号品質にもより      |
|             | ますが、通常1秒~2 秒程度です。                                 |
| SLIDE-D     | 古い映像と新しい映像の間を、画面下方向へのスライドアウト、スライドインで繋ぎます。背景に      |
|             | は設定されているバックカラーが表示されます。全体のトランジション時間は、信号品質にもより      |
|             | ますが、通常1秒~2 秒程度です。                                 |
| WIPE-R      | 古い映像と新しい映像の間を、画面右方向へ移動するバックカラーのワイプトランジションで繋ぎ      |
|             | ます。全体のトランジション時間は、信号品質にもよりますが、通常1秒~2 秒程度です。        |
| WIPE-D      | 古い映像と新しい映像の間を、画面下方向へ移動するバックカラーのワイプトランジションで繋ぎ      |
|             | ます。全体のトランジション時間は、信号品質にもよりますが、通常1秒~2 秒程度です。        |
| WIPE-W      | 古い映像と新しい映像の間を、画面中央方向へ移動するバックカラーのウインドウ・ワイプトラン      |
|             | ジションで繋ぎます。全体のトランジション時間は、信号品質にもよりますが、通常1秒~2秒程      |
|             | 度です。                                              |
| FREEZE. CUT | 古い映像と新しい映像の間を、古い映像のフリーズ画面で繋ぎます。バックカラーは表示されませ      |
|             | ん。通常のフリーズ映像の表示時間は、信号品質にもよりますが、0.4秒~0.5秒程度です。      |
| 0FF         | 一切のシームレス動作を行ないません。映像切り替わり時にはノイズが見えます。             |
|             | 信号品質の悪い入力信号を使用せざるを得ない場合は、この設定にすることにより、シームレス繋      |
|             | ぎ処理が起動することを回避できます。なお、この設定でも本機の出力信号品質は安定しています。     |
|             | (見た目にノイズが見えるだけで、表示機器へは負担をかけません)                   |
| IN-VLOCK    | 入力映像のフレームレート(インタレース入力の場合はフィールド周波数)へ、出力映像のフレー      |
|             | ムレート(インタレース出力の場合はフィールド周波数)をロックします。これにより、入出力映      |
|             | 像間での遅延が常に一定となります。本機を複数台並列運用するマルチ画面構成や、映像の追い越      |
|             | し(パッシングによるコマ跳び)を極端に嫌う運用には便利です。                    |
|             | 但し、フレームロックできる入力映像の垂直周波数は、60Hz±1Hz です。             |

※ 疑似シームレス機能は、あらゆる入力信号動作において 100%のノイズレスを保証するものではあり ません。極めて稀ではありますが、入力信号品質状態や切り替わりタイミングにより若干のノイズ が出力映像に見える場合があります。また、本機前段で信号切り替えを行なうスイッチャーが機械 接点式切り替えの場合や、弊社製以外のスイッチャー使用時は、映像ノイズが頻繁に残る場合があ ります。

- ※ 実際の信号切り替わり時、疑似シームレス繋ぎ効果が表示されずに即座に映像が切り替わって見え る場合があります。これは、古い映像と新しい映像の信号形式が同じで、かつ、切り替え時の信号 位相がほぼ同じ場合に発生します。つまり本機が映像の切り替わりと認識しない場合です。この時 映像はほとんど乱れません。
- ※ フレームロック動作へ切り替えた直後から数秒間、本機は映像信号の出力を一旦停止します。その 後、入力映像にフレームロックした出力映像を出力します。この間、数秒程度の時間を要します。 また、この時間は入力映像が切り替わる度に発生します。

#### 6-3. アスペクト比 5:4 の映像除外機能

解像度が 1,280x1,024 の信号は、アスペクト比が 5:4 の映像です。この映像をアスペクト比 4:3 の表示 機器で表示すると、通常本機はアスペクト比を正しく維持するため画面の左右に若干量のバックカラー が表示されます。逆に、アスペクト比 4:3 の映像を 5:4 の表示器に表示すると画面上下に若干量のバッ クカラーが表示されます。

この現象を嫌い、5:4 のアスペクト比の映像を強制的に 4:3 アスペクト比として扱う強制動作モードが あります。これにより、入出力映像の画角を個別に調整する手間が省けます。なお、この強制モードに 設定しても、その他の 4:3, 15:9. 16:9, 16:10, 17:9 の解像度の信号は正しいアスペクト比で表示されます。

メインメニューから INPUT. OTHER. SET メニューを選択し、さらに IN. 5:4\_ASP. KILLER を選択します。 工場設定では OFF です。ON 4:3 設定変更することにより、入力信号の 5:4 アスペクト比映像を全て 4:3 として処理します。

# 6-4. 入力映像のフィルム・プルダウン動作について

本機にはフィルム系映像を、さらに高解像度かつ精度良くプログレッシブ変換するための、プルダウン 動作設定があります。通常のビデオ系映像では工場出荷設定の OFF のままご使用ください。 入力される映像が、映画の DVD パッケージソフトなど、明らかに 3:2 プルダウン対応した映像の場合は、 設定を AUTO 側に変更することにより、さらに精度の良いプログレッシブ変換が可能です。

メインメニューから INPUT. OTHER. SET を選択し、さらに IN. FILM. MODE を選択します。 必要に応じて、AUTO に設定変更します。

| 以后间的 | こよる計補助作にしていては、人のなど多点へにという                             |
|------|-------------------------------------------------------|
| 設定値  | 詳細動作                                                  |
| 0FF  | 通常のプログレッシブ変換処理を行ないます。3:2 や 2:2 プルダウン処理を行ないません。        |
|      | プログレッシブ変換は、3次元動き適応型のプログレッシブ変換で、同時に動き適応型の斜め線補間強化       |
|      | 機能などが動作します。                                           |
| AUTO | 本機が 3:2 や 2:2 プルダウンシーケンスを映像信号から検出し、シーケンスが検出できる場合にはプルダ |
|      | ウン補間処理を実施します。これにより極めて精度の高いプログレッシブ変換ができます。             |
|      | しかしながら、本機のプルダウンシーケンス検出能力は 100%の精度を保証するものではありません。      |
|      | このため、ビデオ映像とプルダウン映像が頻繁に切り替わる様に編集された映像や、プルダウン映像にロ       |
|      | ールスーパーが流れる映像などで極めて稀ですが、検出を誤動作する場合があります。誤動作した場合、       |
|      | 細かな横縞状の映像となり、著しく画質を損なう可能性があります。                       |
|      | 通常は、映画の DVD パッケージソフトなどの場合にはまず問題ありません。テレビ放送や、手の込んだ編    |
|      | 集がされたビデオ映像系の場合、ごく稀に問題となる場合があります。                      |

設定値による詳細動作については、次の表を参照ください。

#### 6-5. 入力映像の EDID エミュレーション機能設定について

本機には、HDMI 機器やパソコン等のプラグアンドプレイ機能に対応した EDID エミュレーション機能が あります。本機をスイッチャーの後に接続する場合は、この機能はあまり必要ありません。

本機とブルーレイなどの HDMI 機器や、パソコン等を直接接続する場合は、意図する解像度や音声を得る ため設定変更を必要とする場合があります。

なお、パソコン等と本機の電源投入シーケンス等を通常考慮する必要はありません。

工場出荷設定時、IN. EDID. SET データは、HDMI/1920x1200(RB)に設定されています。同時に本機が対応 できる解像度として、(一般にウインドウズOSなどで設定変更できる解像度として)640x480@60、 1,024x768@60、1152x864@75、1,280x960@60、1,280x1,024@60、1,400x1,050@60、1,600x1,200@60、 1,280x800@60、1,440x900@60、1,680x1,050@60の各解像度が標準設定されています。また、HDMI 機器の D1~D5 解像度および音声(LPCM)に対応するデータも格納されています。

ほとんどの場合、この状態でお客様が接続する HDMI 機器やパソコンから必要とする解像度が得られます。 パソコン接続の場合は、パソコン側の設定で解像度選択が可能です。

この他にも、本機が設定できる EDID データによるネイティブ解像度は、HDMI/1920x1200RB, 2048x1080RB, HDMI. D2. 480p, HDMI. D3. 1080i, HDMI. D4. 720p, HDMI. D5. 1080p, 1400x1050, 1280x1024, 1280x960, 1280x768, 1280x800, 1360x768, 1440x900, 1680x1050, 1366x768, 1600x900RB, 1600x1200, 1280x720, 1920x1080, 2048x1152RB, 1024x768, COPY. 0UT-1 で、本機の IN. EDID. SET 設定 により変更できます。しかし、パソコン側等の仕様によっては、意図する解像度に変更できない場合も ありますので、予めご承知おき願います。

また、COPY. OUT-1 を選択すると、本機の OUT-1 端子に接続される表示機器等の EDID データをコピーし て本機の EDID データにします。このデータは次回の EDID 変更操作が行われるまでは、本機の電源を切 っても保持されます。本機が、既存のパソコンと表示機器間に割り込んで設置する場合などは、この設 定にします。但し、家庭用テレビ等の EDID データをコピーすると、本機が正常に対応できない信号形式 (たとえば、3D立体映像や圧縮系音声など)が入力される場合がありますのでご注意願います。また 本機はディープカラー信号を入力信号としては受けられますが、出力信号からは通常の深さ(24bit また は 30bit)のカラー信号となります。

EDID データを変更するには、メインメニューから、INPUT. OTHER. SET メニューを選択し、さらに IN. EDID. SET の所にカーソルを合わせます。 選択したい解像度を表示させ、RET/ENT 押しボタンを押すと変更できます。

※ ご注意:

旧式のパソコン等では、設定変更後にパソコンを再起動しないと解像度変更ができない場合があります のでご注意ください。また、HDMI 端子出力のパソコン等では工場出荷設定ではアンダースキャン出力表 示となる場合があります。この状態をパソコン側の設定で回避できない場合は、HDMI.D5.1080p 等の設 定では無く、1920x1080 等の設定に変更することによりフルスキャン表示できる場合があります。

#### 6-6. 送りケーブル補償機能の設定方法

本機には出力系統別に送りケーブル補償機能があります。この機能は、本機から表示機器までの DVI-D ケーブルによる信号減衰を予め補償する機能で、高解像度において映像にノイズが出る場合等の改善に 役立つ場合があります。

表示機器側の性能にもよりますが、通常は初期値の OFF 設定にて 5~10m 程度までは伝送できます。 (AWG#28 程度の DVI-D ケーブルにて)

なお、2m 程度の短いケーブルの場合に設定を STRONG 等に設定変更すると、意図しないノイズ発生等の トラブルを招くこともありますのでご注意ください。

この機能を使用するには、メインメニューから OUTPUT. PICTURE SET を選択しさらに OUT-1. PRE\_EMPHA または OUT-2. PRE\_EMPHA にカーソルを合わせて設定します。

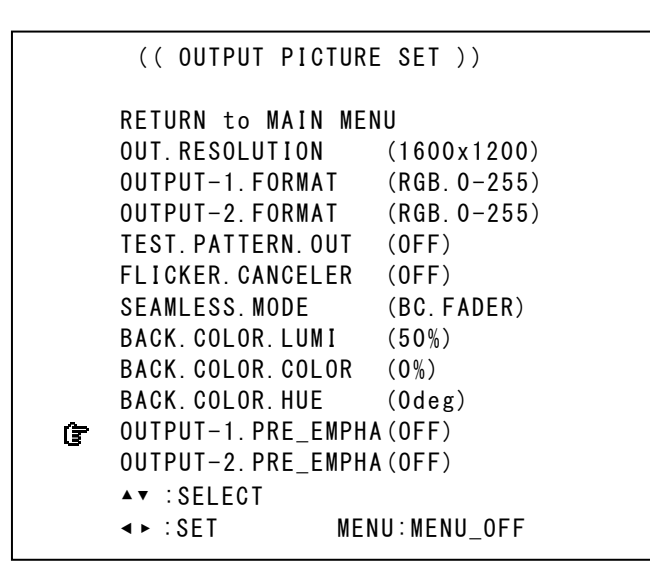

設定は、OUTPUT-1 と OUTPUT-2 を個別に、OFF, WEAK, MIDDLE, STRONG から選択可能です。 各設定値に対する DVI-D ケーブル長は、おおよそ次の表の様になります。なお、品質の悪いケーブルで は表の距離より短くなる場合があります。また、実際にご使用になる出力解像度が低い場合は、距離に 余裕ができます。

|               | 0FF  | WEAK     | MIDDLE    | STRONG    |
|---------------|------|----------|-----------|-----------|
| 弊社 DVI-D ケーブル | ~ 5m | 5m ~ 10m | 10m ~ 15m | 15m ~ 20m |
| (AWG#28 使用)   |      |          |           |           |

※ 1,600x1,200 出力解像度における弊社製 DVI-D ケーブルによる実測値です。表示機器側の性能にも大 きく依存します。このため OFF の設定でも 15m 以上の伝送が可能な場合もあります。なお、設定を強 くしずぎると、モニター等によっては映像にノイズが出る場合があります。

これらの調整は、本機の内蔵テストパターンを利用し、表示機器側との整合性調整と一緒に調整します。 本機の内蔵テストパターンの使用については 5-5. 内蔵テストパターンについて を参照ください。

#### 6-7. 出力バックカラーの設定方法

本機が動作中の、非映像部分には予め設定されているバックカラーが表示されます。このバックカラー 挿入は、疑似シームレス動作時や入力映像無信号ミュート時、トリミング動作や入出力間アスペクト比 の違いによるレターボックス表示の外側、縮小ズーム時などの非映像部分に挿入されます。 バックカラーの色設定は、メインメニューから OUTPUT. PICTURE SET を選択しさらに BACK. COLOR. LUMI, BACK. COLOR. COLOR, BACK. COLOR. HUE にそれぞれカーソルを合わせて設定します。

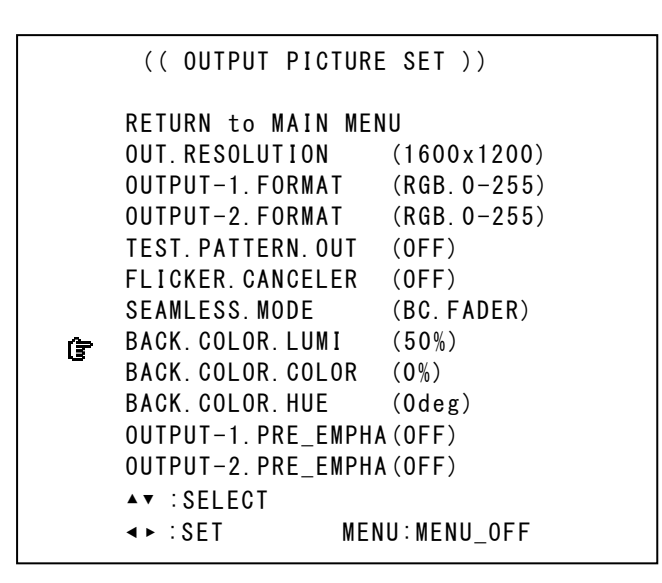

バックカラー調整中、本機の映像出力は強制的に全画面バックカラーが表示されます。

| 各調整値の詳細については、 | 次の表を参照ください。 |
|---------------|-------------|
|---------------|-------------|

| 調整項目               | 調整範囲     | 調整內容説明                           |
|--------------------|----------|----------------------------------|
| BACK. COLOR. LUMI  | 0%~100%  | バックカラーの輝度レベルを 1%単位で設定します。        |
| BACK. COLOR. COLOR | 0%~100%  | バックカラーのカラーレベル(色の濃さ)を 1%単位で設定します。 |
| BACK. COLOR. HUE   | 0~359deg | バックカラーの色合いを1度単位で設定します。           |

バックカラーの色は、次の表の様に設定すると、75%または 100%飽和度のカラーバー相当の各色が得ら れます。

これらの各設定値は、おおよその値であり必ずしも正確ではありませんのでご承知おき願います。

75%カラーバー相当の各色設定

|       | 白  | 黄色  | シアン | 緑   | マゼンタ | 赤   | 青   | 黒 |
|-------|----|-----|-----|-----|------|-----|-----|---|
| LUMI  | 75 | 70  | 59  | 54  | 21   | 16  | 5   | 0 |
| COLOR | 0  | 75  | 75  | 75  | 75   | 75  | 75  | 0 |
| HUE   | 0  | 164 | 286 | 232 | 52   | 100 | 352 | 0 |

100%カラーバー相当の各色設定

|       | 白   | 黄色  | シアン | 緑   | マゼンタ | 赤   | 青   | 黒 |
|-------|-----|-----|-----|-----|------|-----|-----|---|
| LUMI  | 100 | 93  | 79  | 72  | 28   | 21  | 7   | 0 |
| COLOR | 0   | 100 | 100 | 100 | 100  | 100 | 100 | 0 |
| HUE   | 0   | 164 | 286 | 232 | 52   | 100 | 352 | 0 |

#### 6-8. インタレースフリッカー抑圧機能について

本機には、出力映像への調整機能として、インタレース出力時におけるラインフリッカーを抑圧する機 能があります。通常、この機能の設定は OFF で使用します。

インタレース信号系で構築されるシステムにおいて、最終表示機器でのラインフリッカーが気になる場 合は、本機の出力解像度に関係無く、ラインフリッカー抑圧機能を設定することができます。 但し、この設定により垂直解像度は多少劣化します。 メインメニューから OUT. PICTURE. SET を選択しさらに FLICKER. CANCELER にカーソルを合わせます。

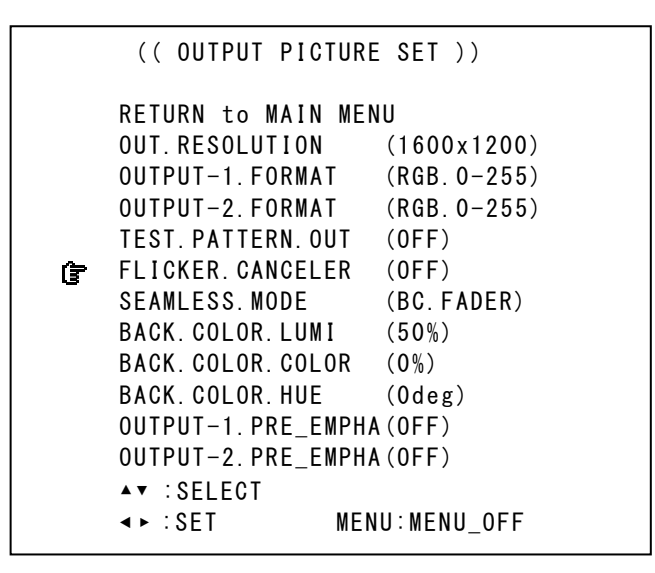

工場出荷設定は OFF です。システムでの必要に応じて、WEAK, MIDDLE, STRONG から選択できます。 フリッカー抑圧能力を高くするに従って、垂直解像度も多少劣化します。

# 6-9. マルチ画面対応と映像の 90 度回転機能について

出力画面を左右どちらかに 90 度回転して出力する機能と、複数台の本機を組み合わせて、4 画面から 16 画面程度のマルチ画面を構成することができます。

本機には、マルチ画面調整に適した専用の調整メニューがあり、4,9,16 画面については各画面の調整値が予めプリセットされており、比較的簡単にマルチ画面を構成することができます。

通常、固定化されたマルチ画面構成であれば、必要画面数と同じ数の本機と、ソース源の分配器のみの 構成でシステム化可能です。

なお、個々の画面の表示同期を整えるため、マルチ画面動作時は入力映像のフレームロック動作で使用 されることを推奨します。この動作については 6-2. 擬似シームレス動作設定と入力映像へのフレームロ ック動作について を参照ください。

映像の 90 度回転およびマルチ画面への切り出し拡大は、本機へ各種調整がされた最終出力映像のまま切 り出します。つまり、レターボックス表示されている時は、そのレターボックス表示されている出力映 像をバックカラー部分毎、切り出します。また、ズーム機能を使用している時は、そのズームされた映 像を切り出します。

また、マルチ画面構成での切り出し位置確認を容易にするため、入力映像ヘクロスハッチ映像をスーバーする機能が有ります。

メインメニューから OUTPUT. MULTI SET を選択しさらに OUT. MULTI. MODE にカーソルを合わせます。

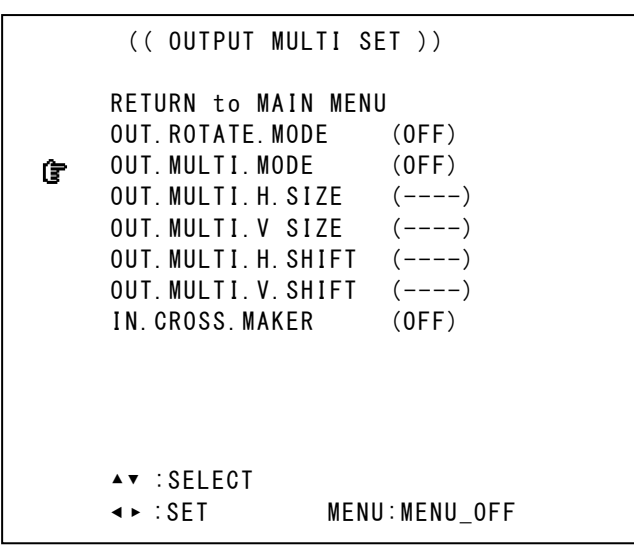

映像を回転するには、OUT. ROTATE. MODE にて、R. 90deg またはL. 90 deg に変更します。 マルチ画面動作を選択するには、OUT. MULTI. MODE を OFF 以外の設定に変更します。その後、必要な画面 サイズ調整を、下表を参照に行ないます。

| 調整項目              | 調整内容                                                 |
|-------------------|------------------------------------------------------|
| OUT. ROTATE. MODE | OFF 通常表示です。                                          |
|                   | R.90deg 右回転に 90 度回転表示します。                            |
|                   | L.90deg 左回転に 90 度回転表示します。                            |
| OUT. MULTI. MODE  | OFF マルチ動作しません。(工場出荷設定)                               |
|                   | USER.SET 下表の4項目を調整して、任意位置のマルチ画面用切り出しが可能です。           |
|                   | M4.1-1 $\sim$                                        |
|                   | M16.4-4 予めプリセットされている 4,9,16 の各マルチ画面位置の選択です。          |
|                   | M4.1-1は、4 画面マルチでの、向かって左上画面です。                        |
|                   | M4.1-2は、4画面マルチでの、向かって右上画面です。                         |
|                   | 同様にして、マルチ画面数. 行ー列の順に画面位置を示します。                       |
|                   | M16.4-4は、16面マルチでの、向かって最右下の画面です。                      |
|                   | これらプリセットされている画面位置を使用する場合は、下表の4項目                     |
|                   | の調整はできません。                                           |
| OUT.MULTI.H.SIZE  | マルチ画面動作時の、水平サイズ調整です。                                 |
|                   | 表示機器の水平出力幅を 100.0%と定義し、左辺を基準に 50.0%~800.0%サイズまで 0.1% |
|                   | ステップ単位で拡大ズーム調整できます。(100%以下は縮小になります)                  |
| OUT.MULTI.V.SIZE  | マルチ画面動作時の、垂直サイズ調整です。                                 |
|                   | 表示機器の垂直出力幅を 100.0%と定義し、上辺を基準に 50.0%~800.0%サイズまで 0.1% |
|                   | ステップ単位で拡大ズーム調整できます。(100%以下は縮小になります)                  |
| OUT.MULTI.H.SHIFT | マルチ画面動作時の、水平表示開始位置調整です。                              |
|                   | 表示機器の水平出力幅を 100.0%と定義し、左辺の位置を±100.0%位置まで 0.1%ステップ    |
|                   | 単位で左右に表示開始位置調整できます。                                  |
| OUT.MULTI.V.SHIFT | マルチ画面動作時の、垂直表示開始位置調整です。                              |
|                   | 表示機器の垂直出力幅を 100.0%と定義し、上辺の位置を±100.0%位置まで 0.1%ステップ    |
|                   | 単位で上下に表示開始位置調整できます。                                  |
| IN. CROSS. MAKER  | OFF 通常表示です。                                          |
|                   | ON 入力映像ヘクロスハッチ信号をスーパーインポーズします。                       |

各調整イメージについては、下図を参照ください。

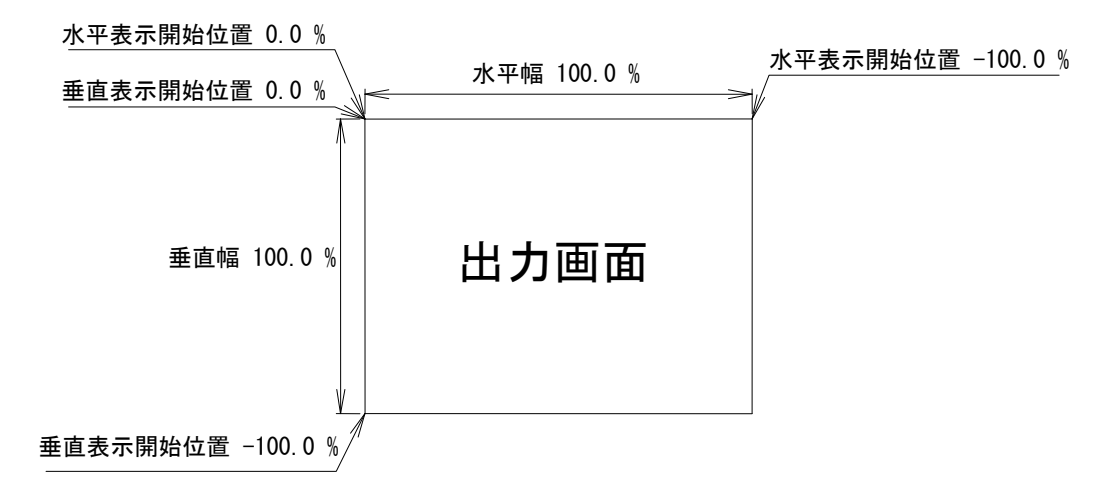

上図は、1つの出力画面(表示機器の画面)を表しています。マルチ画面動作設定が OFF の時の、出力 画面イメージです。このとき、レターボックス・サイドブランク表示時のバックカラー表示部分も含み ます。出力画面が 4:3 でも 16:9 でも、各%数値は同じです。

出力画面のセンター位置は、通常、水平・垂直表示開始位置共に -50.0% 位置となります。 但し、表示開始位置を+設定(実際の映像の外側)にすると、その数値は、出力画面全体を 100%とした 数値では無く、実際に拡大(縮小)されている映像部分全体を 100.0%とした数値になります。つまり、 表示開始位置には、拡大(縮小)率が反映されます。なお、映像の無い部分には、バックカラーが表示 されます。

マルチ画面の個々の画面表示を調整するには、次の手順で調整します。なお、各画面のホワイトバラン スやブラックバランスは、予め本機の内蔵テストパターンにて校正しておく必要があります。

- 1. 画面数に応じた水平垂直の拡大倍率を設定します。個々の機器への倍率設定は、全て同じとなります。(全ての OUT. MULTI. H. SIZE と全ての OUT. MULTI. V. SIZE は、それぞれ通常同じになります)
- 2. 個々の機器への表示開始位置(切り出し位置)を設定します。拡大率および表示する画面の位置 に合わせて、水平垂直表示開始位置を設定します。(OUT. MULTI. H. SHIFT と OUT. MULTI. V. SHIFT)
- 3. 個々の出力映像の明るさに、若干のバラツキが感じられる場合は、本機の CONTRAST 調整にて吸 収します。

ユーザー調整によるマルチ画面構成の応用例として、4:3 画角のリアプロジェクターを縦3段・横4段 使用した全体で16:9 画角のマルチ画面構成の設定例を示します。 各画面内の設定値は、実際に設定する値です。(但し、マルチ画面間同志の目地部分の補正を含みません。)

本機の出力解像度は1,024x768(XGA)とし、入力素材はハイビジョンコンポーネント信号だとします。 まず、この場合は表示機器(4:3 画角)とマルチ画面構成の画角(16:9 画角)が違うので、入力映像の アスペクト比調整を手動で変更する必要があります。5-3.入力映像信号形式とアスペクト比の切り替え **方法**を参照し、IN. ASPECT. RATIO 設定を FULL (または表示機器の画角と同じ 4:3) に変更しておきます。 次に、OUTPUT. MULTI SET メニューの OUT. MULTI. MODE を USER. SET に合せ、水平垂直サイズと位置を次の 図中の設定に合わせます。

下図は個々の画面イメージで、中の設定数値はそれぞれの画面の切り出し表示位置調整値を示します。

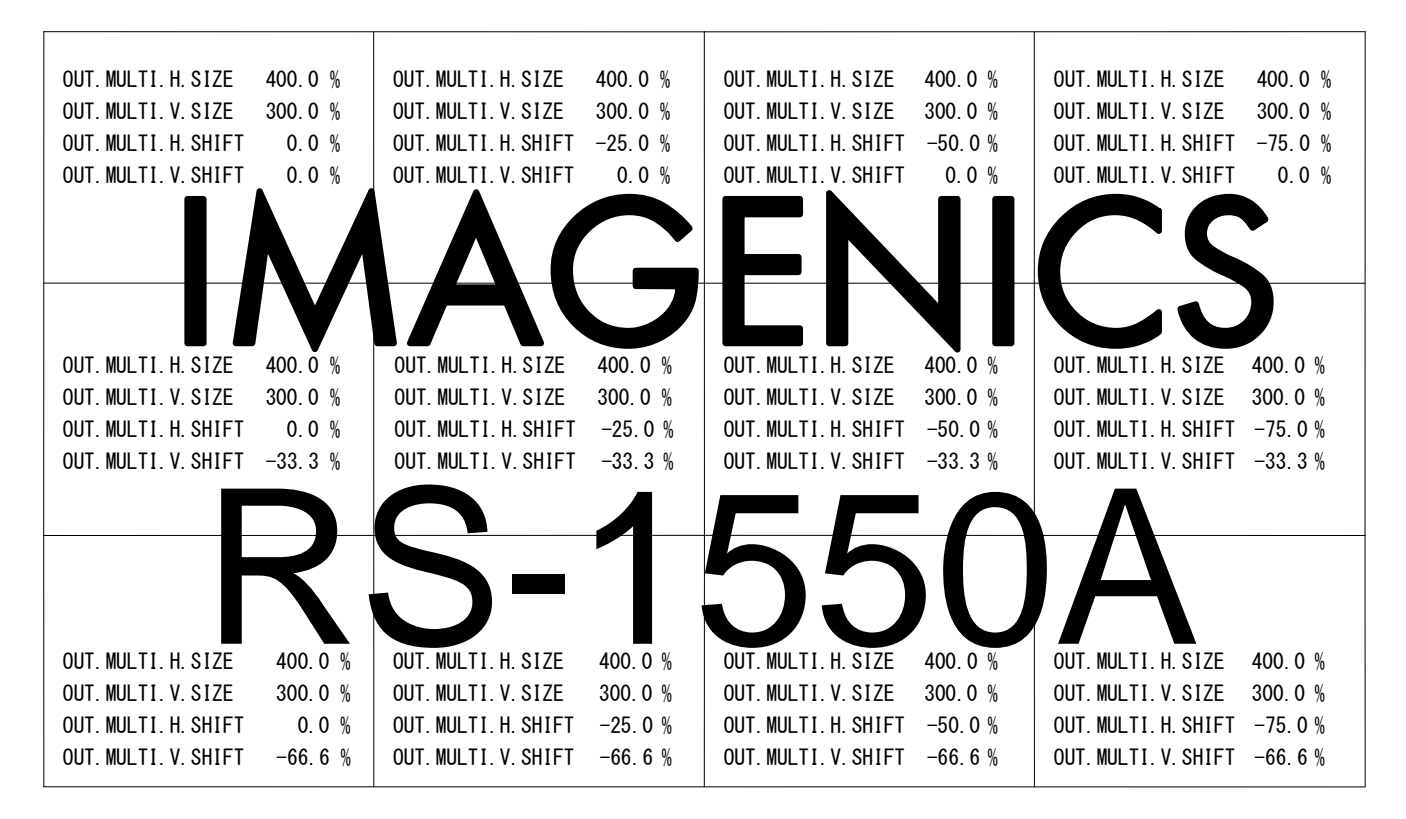

全ての OUT. MULTI. H. SIZE は 400.0%となります。(水平4面分) 同様に全ての OUT. MULTI. V. SIZE は 300.0%となります。(垂直3面分) 各画面の OUT. MULTI. H. SHIFT は、向かって左画面から、0.0% -25.0% -50.0% -75.0% となります。 各画面の OUT. MULTI. V. SHIFT は、向かって上画面から、0.0% -33.3% -66.6% となります。

このマルチ画面へ 4:3 画角の入力映像を映す場合は、IN. ASPECT. RATIO 設定を H:75:0%(12/16=0.75)にセットします。入力映像は、マルチ画面全体ヘサイドブランクで表示されます。

また、16:10 画角の入力映像を映す場合は、IN. ASPECT. RATIO 設定を V:90.0%(9/10=0.9)にセットします。 入力映像は、マルチ画面全体へ上下に若干のブランクがあるレターボックスで表示されます。

なお、本機は入力映像の解像度毎にアスペクト比の調整ができるため、先のハイビジョン信号(16:9)と、 これら 4:3 や 16:10 映像は別々にメモリーされるため、入力映像が切り替わってもマルチ画面の再調整 の必要はありません。

#### 6-10. その他のシステム設定項目について

本機には、これまでに説明した項目以外に、以下のメニューで示すシステム調整用項目があります。 これらシステム調整項目を設定するには、メインメニューから SYSTEM OTHER SET メニューを選択し、 各項目にカーソルを合わせて設定します。

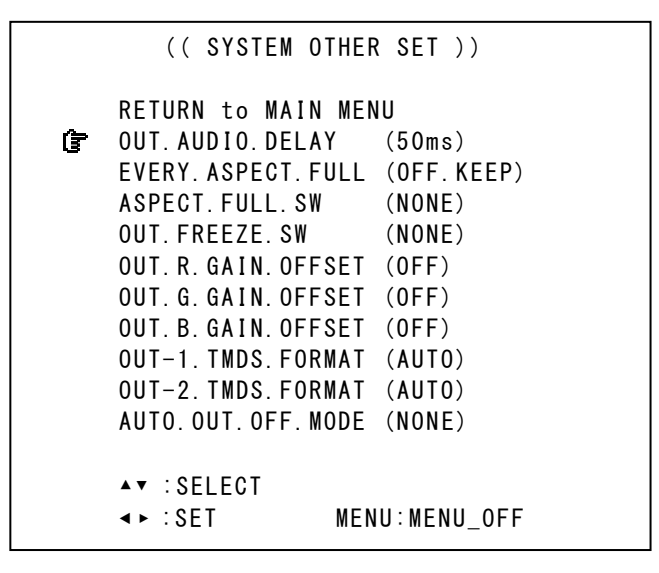

以下、上から順に各調整項目の詳細について説明します。

#### 6-10-1. HDMI 音声の遅延設定について

本機には、HDMI 信号にエンベデットされてくるデジタル音声の遅延機能があります。この機能は、本機 内部で発生する映像信号の遅延および、システム全体としての映像と音声の遅延合せ(リップシンク) に使用します。通常は、初期値の 50ms で使用します。このとき、本機の出力する映像と音声の誤差は最 少になります。システムに応じて、35ms~105ms の間を 5ms 単位で設定可能です。

この機能を使用するには、OUT. AUDIO. DELAY 項目にカーソルを合せ、システムの必要に応じて設定します。

#### 6-10-2. 出力映像へのアスペクト強制フル表示について

本機に入力される映像のアスペクト比と、本機が出力する映像のアスペクト比が異なる時でも、入出力 間のアスペクト比の違いを無視して常に出力画面いっぱいに映像を出すことができます。 この機能を使用するには、EVERY. ASPECT. FULL 項目にカーソルを合せ、ON. FULL に設定を変更します。

#### 6-10-3. 出力映像の一時フルアスペクト表示機能押しボタン動作について

本機の押しボタンの、SET ▶ (右側)を使用して、入出力間でアスペクト比が異なる映像を一時的に出 力画面いっぱいに表示することができます。この機能はメニュー表示していない時に操作可能です。ま たバックアップはされません。一時アスペクトフル表示機能が動作中は、押しボタンが点灯します。 この機能を使用するには、ASPECT. FULL. SW 項目にカーソルを合せ、SET:SW. ▶ に設定を変更します。

#### 6-10-4. 出力映像の一時フリーズ機能押しボタン動作について

本機の押しボタンの、SET ▼(下側)を使用して、出力映像の一時フリーズ機能の ON/OFF として使用できます。出力映像のフリーズ中は、押しボタンが点灯します。

この機能を使用するには、OUT.FREEZE.SW 項目にカーソルを合せ、SET:SW. ▼ に設定を変更します。

なお、フリーズ動作は入力信号が無くなっても保持できますが、他の何らかの操作により強制解除され ます。また、音声はフリーズ中でもミュートされません。但し、一度入力信号が無くなった場合はミュ ートされ、その後入力信号が復活した場合でも、フリーズ状態が終了するまでミュート状態が保持され ます。

フリーズ中に入力信号の解像度や状態が変化した場合は、デフリーズ状態に戻る時、一度シームレス繋 ぎ動作が発生します。

#### 6-10-5. 出力映像のRGBカラーバランス調整機能について

本機には出力信号のRGBバランス(ホワイトバランス)をシステム調整する機能があります。 通常はモニター側でこれらの調整を行なうことが望ましいため、初期値の OFF で使用しますが、システ ムにて必要となった場合には、各色をマイナス方向へ個別に微調整することが可能です。 この機能を使用するには、OUT. R. GAIN. OFFSET OUT. G. GAIN. OFFSET OUT. B. GAIN. OFFSET にカーソルを

この機能を使用するには、001. R. GAIN. OFFSEI 001. G. GAIN. OFFSEI 001. B. GAIN. OFFSEI にカーソルを 合わせて調整します。各調整は、マイナス方向へのみ、-30 STEP まで微調整できます。

なお、民生テレビ等では、自動画質調整機能が働くためこれらを調整しても実際の映像には現れにくい 場合があります。

マルチ画面等の色合せで使用する場合は、INPUT. PROCESS. SET メニューの IN. PRO. CONTRAST および IN. PRO. SETUP 調整も合わせて調整します。

#### 6-10-6. 入力無信号時の出力信号 OFF 機能について

本機への入力信号が無くなった時、自動的に本機の出力信号を 0FF にして、接続される表示機器をパワ ーセーブやスタンバイ動作等へ誘導させることができます。

この機能を使用するには、AUTO. OUT. OFF. MODE にカーソルを合わせて、10sec に設定変更します。

これにより、本機への入力信号が約10秒間無信号になると、本機は出力信号を0FFします。

入力信号が復活するか、本機への何らかの操作を行なうと、自動的に出力信号を ON します。

# 7. ステータスのオンスクリーン表示について

本機の現在の動作状態を、オンスクリーン表示を利用して一覧表示することができます。

入出力信号状態を確認するには、INFORMATION を選択します。

| ((INFORMATION))<br>C RETURN to MAIN MENU<br>INPUT STATUS STD:HD.1080p(D5)<br>YPBPR.422 (HDMI.HDCP.A48K)<br>H:67.4kHz↑ V:59.9Hz/p↑<br>H-CLK:2200clk H-ACT:1920pix | 入力信号の状態を表示します。<br>映像信号形式と周波数、同期信号形式と極<br>性(↑↓)、動作中の実際の有効画素数やア<br>スペクト比、自動バックアップメモリー番<br>号などを表示します。 |
|----------------------------------------------------------------------------------------------------|----------------------------------------------------------------------------------------------------|
| V-LIN:11251 in V-ACT:1080pix<br>ASP:AUT0(16:10) MEM:No. 1<br>OUTPUT STATUS STD:CEA-861D<br>D5 1080p V. FRQ:59.94Hz<br>OUT-1 RGB.16-235 (HDMI. CP. A48K)          | <ul> <li>出力信号状態を表示します。</li> <li>同期信号形式、カラー形式、コピーガード</li> <li>(CP)や音声出力の状態などを表示します。</li> </ul>      |
| OUI-2 RGB.16-235 (HDMI.CP.A48K)<br>FIRMWARE P:5.2 F:4 C:0 ◀<br>RET/ENT:MAIN_MENU<br>MENU:MENU_OFF                                                                | 本機のファームウエア状態を表示します。<br>(数値は今後変更される場合があります)                                                         |

図は、入力端子へブルーレイからの HDMI 信号 (D5)を接続し、出力を D5 (1920x1080) で出力させた時の実際の表示状態です。

これらの表示に、赤色の文字が無ければ特に問題ありません。入力信号に表示できないほどの同期信号 エラーがある場合や、入力が完全な無信号状態では赤色の文字でその旨表示されます。

通常、規格入力信号や標準値で動作している場合は、水色の表示となります。また、お客様が設定変更 した内容は、黄色の表示となります。

本機は、本機の仕様外の入力信号でもできる限り正常に表示させる様自動的に設定が試みられます。これにより自動的に変更された部分においても、黄色文字となります。

# 8. バックアップメモリーの内容について

本機は、全自動でバックアップ管理を行っています。お客様がメモリー操作について意識する必要はほ とんどありません。バックアップ寿命は、本機の電源コンセントを抜いた状態でも、ほぼ半永久の不揮 発性メモリーを使用しています。

### 8-1. 入力信号解像度別にメモリーされる調整内容について

本機が入力信号解像度別(本機が同じ信号と自動判定した解像度や信号・同期形式)にメモリー管理する項目は、以下の項目です。

- INPUT. PICTURE. SET メニュー内の全設定項目
- INPUT. ZOOM/TRIM. SET メニュー内の全設定項目
- INPUT. PROCESS. SET メニュー内の全設定項目

また、本機の入力解像度の判別方法は、次の何れかの条件が異なる時、別の信号として判断します。(全 てが一致する時、同じ信号と判断します)

- 垂直同期の周波数が約 0.04Hz 以上違う場合
- 水平垂直解像度が違う場合
- 水平または垂直同期信号極性(正・負)の、何れかまたは両方が異なる場合
- 同一解像度でも、HDMI 信号または DVI 信号の形式が異なる場合

# 8-2. システムデータとして共通にメモリーされる調整内容について

本機が共通項目としてメモリー管理する項目は、8-1.入力信号解像度別にメモリーされる調整内容について いて 以外に設定できる調整項目や、オペレーション関係全てです。

# 9. ラックマウントについて

本機は別売のMK-100 ラックマウントキットを使用して、19インチ EIA ラックに1 台または2 台の実装が 可能です。本機は自然空冷方式ですので、ラック実装時には放熱と、外部から熱を受けない様に注意願 います。また、2 台の実装を行なうには、本機のトップカバー同士を予め MK-100 付属のネジで連結して おく必要があります。ことのき、本機のトップカバーを下図の要領で一旦外します。MK-100 の取扱説明 書もお読みください。

▲ € 感電防止のため、必ずACコードを抜き取ってから作業願います。また内部は静電気に弱い精密機器のため、内部には不用意に触れない様注意願います。

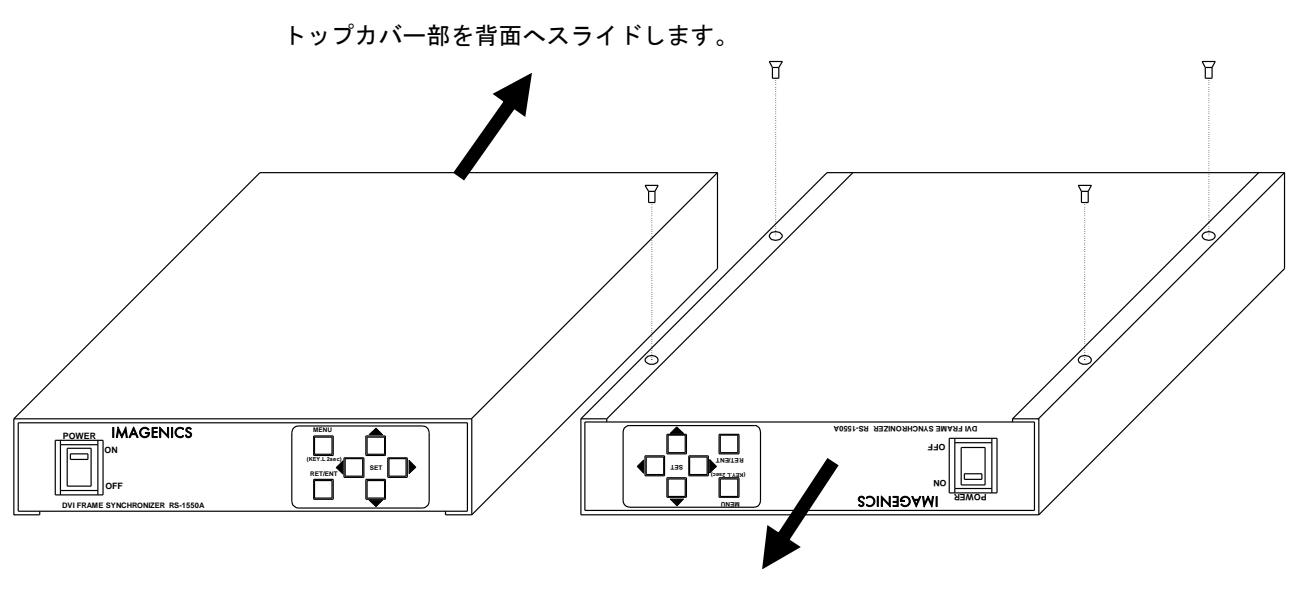

シャーシ部分を前面へスライドします。

トップカバーとシャーシを分離するには、まず、トップカバーの下部合計4本のM3-サラネジを取り外し、左図の様にシャーシ部を手前へ、トップカバーを背面側にスライドさせて分離します。

# 10. 主な仕様

- ※ 弊社製スイッチャーとの接続以外では、ノイズの無い疑似シームレス効果は期待できません。
- ※ 著作権保護機能(HDCP対応)された映像を入力する場合は、出力側に接続する機器(モニターやプロジェクターなど)もHDCP対応である必要があります。この時疑似シームレスの繋ぎ時間は長くなります。
- ※ HDMI信号(HDCP対応)をHDMI <-> DVI-Dケーブル変換にて入出力処理できます。HDMI音声は、LPCMステレオ2ch のみ対応します。サラウンド等のビットストリーム音声には対応していません。映像はディープカラーに対応し ていません。HDMI信号のCEC制御信号には対応していません。なお、音声処理はサンプルレート変換機能と、遅 延時間プリセット型音声遅延機能を装備しています。

<概略仕様>

入力 DVI-D デジタル RGB 信号 (HDCP 対応)

TMDS 信号(デジタル RGB 24 ビットフルカラー信号または HDMI 系 YPBPR 4:4:4 または 4:2:2 信号) DVI Rev 1.0 規格準拠 DVI-D24 ピンコネクター(シングルリンク) 1 系統 ピクセルクロック 25 MHz ~ 165 MHz (VGA@60 ~ UXGA@60, WUXGA@60RB および D1 ~ D5 相当の HDMI 互換信号)

#### 入力部 EDID (DDC 通信) エミュレーション機能

本体メニュー設定により、1,920x1,200@60RB(工場出荷時)や、出力端子 1 番に接続される機器からの コピー動作ほか、ワイド系解像度を含む VGA ~ UXGA までの主要な解像度を指定できます。また、 CEA-861D 規格に準拠した、720x480p(D2)、1,280x720p(D4)、1,920x1,080i/p(D3,D5)相当の HDMI 互換 映像を指定することもできます。

#### 出力 DVI-D デジタル RGB 信号 (HDCP 対応)

TMDS 信号 (デジタル RGB 24 ビットフルカラー信号、HDMI 系 YPBPR 4:4:4 または 4:2:2 信号への切り 替え可能)

DVI Rev 1.0 規格準拠 DVI-D24 ピンコネクター(シングルリンク) 2 系統

#### 出力解像度(下記解像度より択一選択、垂直レートは全て 59.94 Hz)

720 x 480 (CEA-861D, D2 相当) 640 x 480 800 x 600 1, 024 x 768 1, 280 x 720 (CEA-861D, D4 相当) 1, 280 x 768 1, 280 x 800 1, 360 x 768 1, 366 x 768 1, 440 x 900 1, 280 x 960 1, 280 x 1, 024 1, 400 x 1, 050 1, 680 x 1, 050 1, 600 x 900 (RB) 1, 600 x 1, 200 1, 920 x 1, 080 i/p (CEA-861D, D3, D5 相当) 1, 920 x 1, 200 (RB) 2, 048 x 1, 080 2, 048 x 1, 152 (RB)

※ (RB)信号は、VESA Reduced Blanking 準拠の信号です。2,048 x 1,080 解像度の信号は規格外です。

- ※ 出力系統別に出力解像度を選択できません。同一の解像度となります。
- ※ 出力系統別に RGB または YPBPR 4:4:4:または 4:2:2 のカラー選択が可能です。

※ 出力系統別に HDMI 互換信号(音声付き)と DVI 信号を自動認識選択して出力する機能があります。

※ 送りケーブル補償機能は、2 系統別々に設定可能です。

#### 入出力信号間絶対遅延時間

- 出力映像フリーランニング時(通常動作): 33 ms ~ 67 ms (出力映像の3フィールド±1フィールド 相当)
- 入力映像の垂直にフレームロック時 : 約50 ms (ロック位相の微調整はできません)
- ※ 入力映像へのフレームロックは、入力映像の垂直周波数が 60 Hz ±1 Hz の場合のみです。また、 この設定で入力映像の切り替え等で入力状態が変化すると、出力映像も影響を受けます。これに より、疑似シームレス効果が正常に動作できない制限・制約があります。
- ※ LPCM 音声の遅延量は固定設定(35 ms ~ 105 ms まで約 5 ms 単位で設定)となります。映像に完全 同期した自動可変遅延量ではありません。

#### メモリー機能

100 種類 (バックアップ寿命半永久)

入力解像度毎の自動記憶再生機能、動作状態の自動記憶再生機能。

#### その他の付加機能

メニューオンスクリーン表示、各種高精度画角・サイズ調整機能、任意位置切り出しズームとトリミン グ機能(最大 800% 0.1%単位)、90 度回転表示機能、適応型フレーム追い越し処理、各種映像信号調整、 疑似シームレス機能(フェード・ワイプ・フリーズ型)、内蔵テストパターン信号出力(複合パターン・ ゼブラ動画・1kHz デジタル音声付き)、テレビ系インタレース信号入力用3次元動き適応型プログレッ シブ変換処理(斜め線補間強化型)、各種ノイズリダクション機能、出力系統別の送りケーブル補償機 能(プリエンファシス機能)、マルチ画面対応、HDMI 互換動作時の音声サンプルレート変換機能および 遅延設定機能、他。

#### 一般仕様

| 動作温度湿度 | 0 ℃ ~ 40 ℃ 🛛 20 %RH ~ 90 %RH(但し結露無きこと)   |
|--------|------------------------------------------|
| 保存温度湿度 | -20 ℃ ~ 70 ℃ 20 %RH ~ 90 %RH(但し結露無きこと)   |
| 電 源    | AC 90 V ~ AC 130 V 50 Hz・60 Hz 12 W (最大) |
| 外形寸法   | 幅 210 mm 高さ 44 mm 奥行 230 mm (突起物を含まず)    |
| 質 量    | 約 2.0 kg                                 |
| 付 属 品  | 電源ケーブル1本(2P-3S)                          |

※ EIA19 型ラックマウントには別売の MK-100 が必要です。1 台の MK-100 で RS-1550A を1 台または 2 台のラックマウントが可能です。

<外観図>

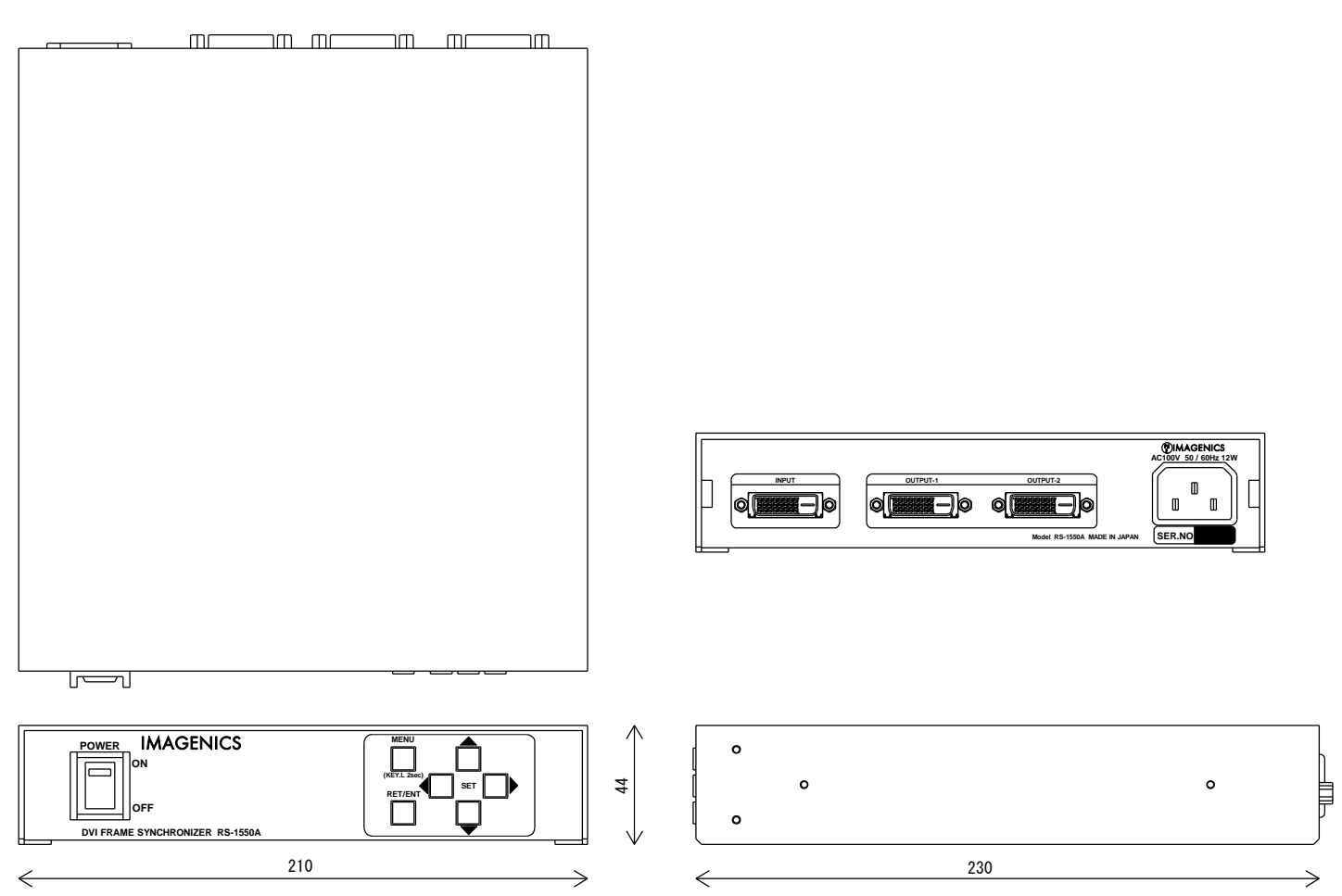

仕様および外観は、改良のため予告無く変更することがありますので、予めご了承ください。

- 本書の著作権はイメージニクス株式会社に帰属します。本書の一部または全部をイメージニクス 株式会社から事前に許諾を得ること無く複製、改変、引用、転載することを禁止します。
- 2. 本書の内容について、将来予告無しに変更することがあります。
- 3. 本書の内容については、万全を期して作成しましたが、万一誤り、記載もれなどお気づきの点が ありましたら、ご連絡ください。
- 本機の使用を理由とする損害、逸失利益等の請求につきましては、上記にかかわらず、いかなる 責任も負いかねますので、予めご了承ください。
- 5. 本機のファームウエアおよびハードウエアに対して、リバースエンジニアリング等の手法によっ て内部を解析し利用することを禁止します。
- 6. 乱丁本、落丁本の場合はお取替えいたします。当社、営業窓口までご連絡ください。

イメージニクス株式会社 All Rights Reserved.2012

仕様および外観は改良のため予告無く変更することがありますので、予めご了承ください。

| 製造元                                | イメー       | -ジニクス株式会社                         |  |  |
|------------------------------------|-----------|-----------------------------------|--|--|
| お問い合わせは下記                          | 営業本部または営  | 業所までお願いします。                       |  |  |
| 本社 技術本部                            | 〒182-0022 | 東京都調布市国領町 1-31-5                  |  |  |
|                                    |           | TEL 042-440-7811 FAX 042-440-7812 |  |  |
| 営業本部                               | 〒150-0043 | 東京都渋谷区道玄坂 1-16-7 ハイウェービル 6F       |  |  |
|                                    |           | TEL 03-3464-1401 FAX 03-3477-2216 |  |  |
| 大阪営業所                              | 〒534-0025 | 大阪市都島区片町 2-2-48 JEI 京橋ビル 3F       |  |  |
|                                    |           | TEL 06-6354-9599 FAX 06-6354-9598 |  |  |
| 福岡営業所                              | 〒812-0013 | 福岡市博多区博多駅東 1-18-25 第 5 博多偕成ビル 3F  |  |  |
|                                    |           | TEL 092-483-4011 FAX 092-483-4012 |  |  |
| <u>http://www.imagenics.co.jp/</u> |           |                                   |  |  |

この印刷物は再生紙と環境にやさしい植物油インキを使用しています。